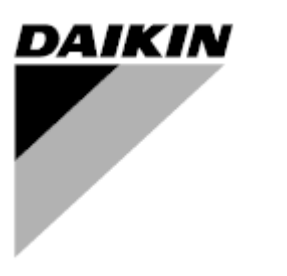

| REV         | 00      |
|-------------|---------|
| Data        | 12/2024 |
| Sostituisce | 1       |

# Manuale di funzionamento D-EOMHP01812-24\_00IT

Unità a pompa di calore aria acqua con compressori scroll

EWYE~CZ

# <u>Indice</u>

| 1. | CONSIDERAZIONI SULLA SICUREZZA                                                                                                    | 4<br>4         |
|----|----------------------------------------------------------------------------------------------------|----------------|
|    | <ul><li>1.2. Prima di accendere l'unità</li><li>1.3. Evitare scosse elettriche</li></ul>                                                                                                    | 4<br>4         |
| 2. | DESCRIZIONE GENERALE                                                                                                    | 5              |
|    | 2.2. Abbreviazioni utilizzate     2.3. Limiti Operativi del Sistema di Controllo                                                                                                    | 5<br>5         |
|    | <ul><li>2.4. Architettura del sistema di controllo</li><li>2.5. Manutenzione del sistema di controllo</li></ul>                                                                                                    | 5<br>6         |
|    | <ul><li>2.6. Interfaccia web integrata (opzionale)</li><li>2.7. Salvataggio e ripristino dell'applicazione</li></ul>                                                                                                    | 6<br>6         |
| 3. | UTILIZZO DELL'UNITÀ                                                                                                    | 8              |
|    | 3.1.1. Descrizione delle icone                                                                                                    | 9<br>10        |
|    | 3.3.       Accensione e spegnimento del chiller         3.3.1.       Tastiera On/Off                                                                                                    | 10<br>10       |
|    | <ul> <li>3.3.2. Scheduler (Programmazione oraria)</li></ul>                                                                                                    | 10<br>12       |
|    | 3.3.4. Interfutiore on on unital                                                                                                    | 12             |
|    | <ul> <li>3.5. Valon prenssati dell'acqua</li></ul>                                                                                                    | 13<br>14<br>14 |
|    | <ul> <li>3.6.1.1. Cooling-Heating mode by Digital input (Modalità di raffreddamento/riscaldamento tramite ingresso digitale)</li> <li>3.6.1.2. Cooling-Heating mode by Software parameter (Modalità di raffreddamento/riscaldamento tramite parametro</li> </ul> | 15             |
|    | 3.6.1.3. Heating Only Mode (Modalità Solo caldo)                                                                                                    | 15<br>15       |
|    | <ul> <li>3.7.1. Fixed Speed (Velocità fissa)</li> <li>3.7.2. Variable Primary Flow (VPF) (Flusso primario variabile)</li> <li>3.7.3 DeltaT</li> </ul>                                                                                                    | 15<br>16<br>16 |
|    | 3.8. Network Control (Controllo rete)                                                                                                    | 17<br>18       |
|    | 3.10. External Alarm (Allarme esterno)<br>3.11. Unit Capacity (Capacità dell'unità)                                                                                                    | 19<br>19       |
|    | 3.12. Risparmio energetico                                                                                                    | 19<br>20       |
|    | 3.12.2. Current Limit (Limite contente)                                                                                                    | 20             |
|    | 3.12.3.1. Setpoint Reset by OAT (Reimpostazione del valore prerissato da OAT)<br>3.12.3.2. Valore prefissato reimpostato da un segnale 0-10 V                                                                                                    | 22<br>22<br>23 |
|    | 3.12.3.4. Remote Lwt setpoint (Setpoint Lwt da remoteo)                                                                                                    | 23<br>23<br>24 |
|    | 3.14. Daikin On Site<br>3.15. Data/Ora                                                                                                    | 25<br>25       |
|    | 3.16. Master/Slave                                                                                                    | 25<br>26       |
|    | 3.18. Fan Boost (Potenziamento ventilatore)<br>3.19. IO Ext Module (Modulo I/O esterno)                                                                                                    | 26<br>27       |
|    | 3.21. Domestic Hot Water (Acqua calda per usi domestici)                                                                                                    | 27<br>27<br>28 |
|    | 3.21.2. Domestic Hot Water ciclo Anti-Legionella         3.22. Configurazione dell'unità del cliente                                                                                                    | 28<br>28       |
|    | <ul><li>3.23. Collective Housing</li></ul>                                                                                                    | 30<br>31<br>31 |
|    | <ul> <li>3.26. Informazioni sul chiller</li> <li>3.27. Screen saver dell'interfaccia HMI</li></ul>                                                                                                    | 33<br>33       |
|    | <ul> <li>3.20. T draionamento generico del sistema di controllo</li></ul>                                                                                                    | 33<br>34<br>35 |
| 4. | ALLARMI E RISOLUZIONE DEI PROBLEMI                                                                                                    | 40<br>40       |
|    |                                                                                                    | 43             |

# Elenco dei grafici

| Grafico 1 – Sequenza di avvio dei compressori - Modalità di raffreddamento                                                                     | .18      |
|----------------------------------------------------------------------------------------------------|----------|
| Grafico 2 – Domanda [V] vs Limite di Capacità [%]                                                                                              | .20      |
| Grafico 3 – Temperatura ambiente esterna vs Valore prefissato attivo - Modalità di raffreddamento (sinistra) / Modalità riscaldamento (destra) | di<br>22 |
| Grafico 4 – Segnale esterno da 0-10 V vs Valore prefissato attivo - Modalità di raffreddamento (sinistra) / Modalità di riscaldamento (destra) | .22      |
| Grafico 5 – $\Delta$ T evap. vs Valore prefissato attivo - Modalità di raffreddamento (sinistra) / Modalità di riscaldamento (destra)          | .23      |

# 1. CONSIDERAZIONI SULLA SICUREZZA

# 1.1. Elementi generali

L'installazione, l'avvio e l'assistenza delle apparecchiature possono essere pericolosi se non si tiene conto di certi fattori specifici dell'installazione: pressioni di esercizio, presenza di componenti elettrici, tensioni elettriche e sito di installazione (basamenti elevati e strutture edificate). Solamente ingegneri installatori adeguatamente qualificati e installatori e tecnici altamente qualificati, con una formazione completa sul prodotto, sono autorizzati a installare e avviare le apparecchiature in maniera sicura.

Durante tutte le operazioni di assistenza, tutte le istruzioni e le raccomandazioni riportate nelle istruzioni di installazione e assistenza per il prodotto, così come sui cartellini e sulle etichette applicati alle apparecchiature, ai componenti e alle parti accessorie fornite separatamente, devono essere lette, comprese e rispettate.

Applicare tutti i codici e le pratiche di sicurezza standard. Indossare occhiali e guanti di sicurezza.

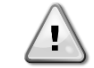

L'arresto di emergenza arresta tutti i motori, ma non spegne l'alimentazione dell'unità. Non intervenire né utilizzare l'unità senza aver prima spento l'interruttore principale.

#### 1.2. Prima di accendere l'unità

Prima di accendere l'unità, leggere le seguenti raccomandazioni:

- Quando tutte le operazioni e le impostazioni sono state eseguite, chiudere tutti i pannelli della scatola di commutazione
- I pannelli della scatola di commutazione possono essere aperti soltanto da personale qualificato
- Quando l'UC richiede frequentemente l'accesso è vivamente consigliata l'installazione di un'interfaccia remota
- Il display LCD del sistema di controllo dell'unità potrebbe essere danneggiato da temperature estremamente basse (vedere il capitolo 2.4). Per questa ragione, si consiglia vivamente di non spegnere mai l'unità durante l'inverno, specialmente in climi freddi.

#### 1.3. Evitare scosse elettriche

Solo il personale qualificato in conformità con le raccomandazioni IEC (International Electrotechnical Commission, Commissione elettrotecnica internazionale) può avere accesso ai componenti elettrici. Si raccomanda in particolare che tutte le fonti di alimentazione elettrica dell'unità vengano disattivate prima di intraprendere qualsiasi lavoro. Disattivare la fonte di alimentazione principale sull'interruttore o sull'isolatore del circuito principale.

IMPORTANTE: La presente apparecchiatura utilizza ed emette segnali elettromagnetici. I test hanno dimostrato che l'apparecchiatura è conforme a tutti i codici applicabili in materia di compatibilità elettromagnetica.

L'intervento diretto sull'alimentazione può causare scosse elettriche, ustioni o perfino la morte. Tale operazione deve essere compiuta esclusivamente da personale qualificato.

RISCHIO DI SCOSSE ELETTRICHE: Anche quando l'interruttore o l'isolatore del circuito principale è spento, alcuni circuiti potrebbero ancora essere sotto tensione, dal momento che potrebbero essere collegati a una fonte di alimentazione separata.

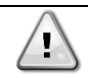

1

RISCHIO DI USTIONI: Le correnti elettriche fanno riscaldare i componenti, temporaneamente o permanentemente. Maneggiare con cura il cavo di alimentazione, i cavi e condotti elettrici, i coperchi delle morsettiere e il telaio del motore.

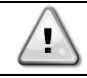

In conformità con le condizioni di funzionamento, le ventole possono essere pulite periodicamente. Una ventola può avviarsi in qualunque momento, anche se l'unità è stata spenta.

# 2. DESCRIZIONE GENERALE

#### 2.1. Informazioni di base

POL468.85/MCQ/MCQ è un sistema per il controllo di chiller raffreddati ad aria a circuito singolo o doppio. POL468.85/MCQ/MCQ controlla l'avvio dei compressori necessario per mantenere la temperatura dell'acqua in uscita dello scambiatore di calore desiderata. In ogni modalità operative controlla il funzionamento dei condensatori per mantenere il corretto processo di condensazione in ogni circuito.

I dispositivi di sicurezza sono costantemente monitorati da POL468.85/MCQ/MCQ per garantire la sicurezza del loro funzionamento

### 2.2. Abbreviazioni utilizzate

Nel presente manuale, i circuiti di refrigerazione sono chiamati circuito n. 1 e circuito n. 2. Il compressore nel circuito n. 1 è indicato con Cmp1. L'altro nel circuito n. 2 è indicato con Cmp2. Le seguenti abbreviazioni sono usate frequentemente:

| A/C  | Air Cooled, Con raffreddamento ad aria            | ESRT | Evaporating Saturated Refrigerant                |
|------|---------------------------------------------------|------|--------------------------------------------------|
|      |                                                   |      | Temperature, Temperatura satura del              |
|      |                                                   |      | refrigerante di evaporazione                     |
| СР   | Condensing Pressure, Pressione di                 | EXV  | Electronic Expansion Valve, Valvola di           |
|      | condensazione                                     |      | espansione elettronica                           |
| CSRT | Condensing Saturated Refrigerant Temperature,     | HMI  | Human Machine Interface, Interfaccia Uomo-       |
|      | Temperatura satura del refrigerante di            |      | Macchina                                         |
|      | condensazione                                     |      |                                                  |
| DSH  | Discharge Superheat, Surriscaldamento di          | MOP  | Maximum operating pressure, Pressione            |
|      | scarico                                           |      | massima operativa                                |
| DT   | Discharge Temperature, Temperatura di scarico     | SSH  | Suction Super-Heat, Surriscaldamento di          |
|      |                                                   |      | aspirazione                                      |
| EEWT | Evaporator Entering Water Temperature,            | ST   | Suction Temperature, Temperatura di              |
|      | Temperatura dell'acqua in entrata                 |      | aspirazione                                      |
|      | nell'evaporatore                                  |      |                                                  |
| ELWT | Evaporator Leaving Water Temperature,             | UC   | Unit controller, Sistema di controllo dell'unità |
|      | Temperatura dell'acqua in uscita dall'evaporatore |      | (POL468.85/MCQ/MCQ)                              |
| EP   | Evaporating Pressure, Pressione di evaporazione   | R/W  | Readable/Writable, Leggibile/scrivibile          |

# 2.3. Limiti Operativi del Sistema di Controllo

Funzionamento (IEC 721-3-3):

- Temperatura -40... +70°C
- Umidità < 95 % di umidità relativa (senza condensa)
- Pressione dell'aria min. 700 hPa, corrispondente a massimo 3.000 m sul livello del mare

Trasporto (IEC 721-3-2):

- Temperatura -40... +70°C
- Umidità < 95 % di umidità relativa (senza condensa)
- Pressione dell'aria min. 260 hPa, corrispondente a massimo 10.000 m sul livello del mare.

#### 2.4. Architettura del sistema di controllo

L'architettura del sistema di controllo generale è la seguente:

- Un sistema di controllo principale POL468.85/MCQ
- Il bus periferico viene utilizzato per collegare le espansioni I/O al sistema di controllo principale.

### 2.5. Manutenzione del sistema di controllo

La batteria deve rimanere installata nel sistema di controllo. Essa deve essere sostituita regolarmente, ad intervalli di ogni due anni. Il modello di batteria usata è BR2032 e può essere acquistato da svariati produttori.

# Per sostituire la batteria è importante rimuovere l'alimentazione da tutte le unità.

Fare riferimento all'immagine seguente per l'installazione della batteria.

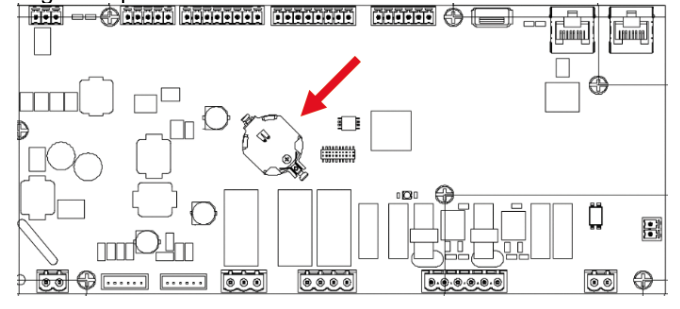

#### 2.6. Interfaccia web integrata (opzionale)

Il sistema di controllo POL468.85/MCQ/MCQ dispone di un'interfaccia web integrata, messa a disposizione dall'accessorio EKRSCBMS (Connettività per la comunicazione BMS esterna), che può essere utilizzata per monitorare l'unità quando è connessa a una rete TCP-IP. È possibile configurare l'indirizzamento IP di POL468.85/MCQ come IP fisso di DHCP a seconda della configurazione di rete.

Utilizzando un comune browser web, è possibile connettere un PC al sistema di controllo dell'unità inserendo l'indirizzo IP. Una volta effettuata la connessione, sarà necessario inserire un nome utente e una password. Inserire le seguenti credenziali per accedere all'interfaccia Web:

User Name : Daikin Password: Daikin@web

#### 2.7. Salvataggio e ripristino dell'applicazione

Ogni variazione dei parametri HMI viene persa dopo un'interruzione di corrente ed è pertanto necessario eseguire un comando di salvataggio per rendere permanenti le impostazioni. Questa operazione può essere eseguita con il comando Application Save (Salvataggio applicazione). Il sistema di controllo esegue automaticamente Application Save (Salvataggio applicazione) dopo una modifica del valore di uno dei seguenti parametri:

| Parametri | Nome                |
|-----------|---------------------|
| 1.00      | Unit Enable         |
| 1.01      | Circuit 1 Enable    |
| 1.02      | Circuit 2 Enable    |
| 2.00      | Available Modes     |
| 4.00      | Control Source      |
| 5.00      | Cool Setpoint 1     |
| 5.01      | Cool Setpoint 2     |
| 5.02      | Heat Setpoint 1     |
| 5.03      | Heat Setpoint 2     |
| 13.00     | DHCP Enable         |
| 15.00     | Unit Boost          |
| 15.01     | Fan Boost           |
| 15.02     | IO Ext Module       |
| 15.08     | Silent Fan Speed    |
| 18.00     | Demand Limit Enable |
| 18.01     | Current Limit       |
| 19.17     | Anti Leg SET Cycle  |
| 22.15     | Bas Protocol        |

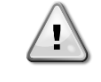

Alcuni parametri presenti nell'interfaccia richiedono un riavvio dell'UC per diventare effettivi dopo una modifica del valore. Questa operazione può essere eseguita con il comando Apply Changes (Applica modifiche). These commands can be found in Page [23]:

| Menu             | Parameter             | R/W |
|------------------|-----------------------|-----|
| 23( <b>PLC</b> ) | 00 (Application Save) | W   |
|                  | 01(Apply Changes)     | W   |

Questi comandi sono presentati a pagina [23]:

| Menu  | Parametro             | R/W |
|-------|-----------------------|-----|
| 23    | 00 (Application Save) | W   |
| (PLC) | 01(Apply Changes)     | W   |

Il percorso nell'interfaccia web HMI per Application Save (Salvataggio applicazione) è **Main Menu**. Il percorso nell'interfaccia web HMI per Apply Changes (Applica modifiche) è **Main Menu**  $\rightarrow$  **View/Set Unit**  $\rightarrow$  **Controller IP Setup**  $\rightarrow$  **Settings**.

# 3. UTILIZZO DELL'UNITÀ

#### 3.1. Interfaccia dell'unità

L'interfaccia utente installata nell'unità è suddivisa in 4 gruppi funzionali

1. Display dei valori numerici (f.g.1)

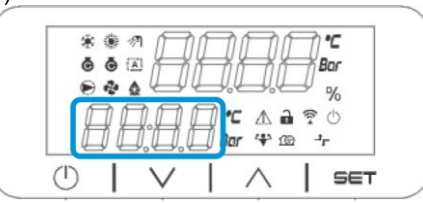

2. Gruppo di parametri/sottoparametri effettivi (f.g.2)

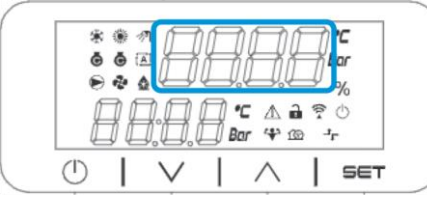

**3.** Indicatori delle icone (f.g.3)

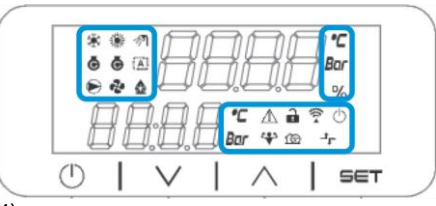

4. Tasti Menu/di navigazione (f.g.4)

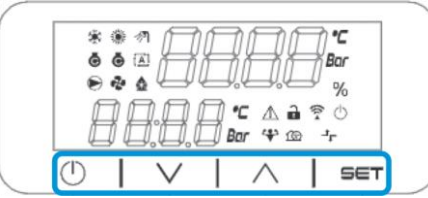

L'interfaccia ha una struttura a più livelli così suddivisa:

| Menu Principale | Parametri        | Sottoparametri           |
|-----------------|------------------|--------------------------|
| Page [1]        | Parameter        | Sub-Parameter            |
|                 | (Parametro)      | (Sottoparametro) [1.0.0] |
|                 | [1.00]           |                          |
|                 |                  | Sub-Parameter [1.0.XX]   |
|                 |                  |                          |
|                 | Parameter [1.XX] | Sub-Parameter [1.XX.0]   |
|                 |                  |                          |
|                 |                  | Sub-Parameter [1.XX.YY]  |
| Page [2]        | Parameter [2.00] | Sub-Parameter [2.0.0]    |
|                 |                  |                          |
|                 |                  | Sub-Parameter [2.0.XX]   |
|                 |                  |                          |
|                 | Parameter [2.XX] | Sub-Parameter [2.XX.0]   |
|                 |                  |                          |
|                 |                  | Sub-Parameter [2.XX.YY]  |
|                 |                  |                          |
| Page [N]        | Parameter [N.00] | Sub-Parameter [N.00.0]   |
|                 |                  |                          |
|                 |                  | Sub-Parameter [N.XX.YY]  |
|                 |                  |                          |
|                 | Parameter [N.XX] | Sub-Parameter [N.00.0]   |
|                 |                  |                          |
|                 |                  | Sub-Parameter [NXX.YY]   |

I parametri possono essere modificabili o di sola lettura e possono dare accesso ad altri sottoparametri (vedere la tabella nel capitolo 3.22). L'elenco delle azioni per la navigazione nel menu è il seguente:

1. Premere [▲] [▼] nei tasti di navigazione per scorrere i gruppi di parametri, come mostrato in (f.g.2) per numero e in

(f.g.1) per nome.

- 2. Premere [IMPOSTA] per selezionare un gruppo di parametri.
- 3. Premere [▲] [▼] per scorrere i parametri nel gruppo o nel menu specifico.

4. Premere [IMPOSTA] per avviare la fase di impostazione del valore.

a. Durante questa fase, la stringa dei valori (f.g.1) dell'interfaccia HMI inizia a lampeggiare

5. Premere [▲] [▼] per impostare/cambiare il valore del parametro, come mostrato nel display numerico (f.g.1). 6. Premere [IMPOSTA] per accettare il valore.

a. Dopo essere usciti dalla fase di impostazione, la stringa di valori dell'interfaccia HMI smette di lampeggiare. Se viene selezionato un valore non disponibile, il valore continuerà a lampeggiare e non verrà impostato.

Per tornare indietro tra le pagine, premere il pulsante () On/Standby.

#### 3.1.1. Descrizione delle icone

Le icone forniscono un'indicazione sullo stato corrente dell'unità.

| ICONA       | Descrizione                                                               | LED ON                                               | LED OFF                                             | LED LAMPEGGIANTE                                                           |
|-------------|---------------------------------------------------------------------------|------------------------------------------------------|-----------------------------------------------------|----------------------------------------------------------------------------|
| *           | LED della modalità di<br>funzionamento del chiller                        | Funzionamento nella<br>modalità di<br>raffreddamento | -                                                   | -                                                                          |
| *           | LED della modalità di<br>funzionamento della pompa di<br>calore           | -                                                    | Funzionamento nella<br>modalità di<br>riscaldamento | -                                                                          |
| <i>≫</i> ¶  | LED dell'acqua calda per usi<br>domestici                                 | Funzione Acqua calda<br>per usi domestici ON         | Funzione Acqua calda<br>per usi domestici OFF       | -                                                                          |
| ē           | LED del compressore ON<br>(circuito 1 a sinistra, circuito 2 a<br>destra) | Compressore ON                                       | Compressore OFF                                     | Compressore che<br>esegue la procedura di<br>pre-apertura o<br>svuotamento |
|             | LED della pompa di circolazione<br>ON                                     | Pompa ON                                             | Pompa OFF                                           | -                                                                          |
| ~           | LED della ventola ON                                                      | Stadio ventola > 0<br>(almeno 1 ventola<br>accesa)   | Stadio ventola = 0 (tutte<br>le ventole spente)     | -                                                                          |
| ٨           | LED di sbrinamento ON                                                     | Funzione di<br>sbrinamento ON                        | -                                                   | -                                                                          |
| °C          | Temperatura LED                                                           | Valore di temperatura<br>visualizzato                | -                                                   | -                                                                          |
| Bar         | LED di pressione                                                          | Valore di pressione<br>visualizzato                  | -                                                   | -                                                                          |
| %           | LED di percentuale                                                        | Valore percentuale<br>visualizzato                   | -                                                   | -                                                                          |
| $\triangle$ | LED di allarme                                                            | -                                                    | Nessun allarme                                      | Presenza allarme                                                           |
| 6           | LED Setting mode                                                          | Customer parameter unlocked                          | -                                                   | -                                                                          |
| ((( •       | LED della modalità di<br>impostazione                                     | Parametro cliente<br>sbloccato                       | -                                                   | -                                                                          |
| $\bigcirc$  | LED dello stato di connessione<br>Daikin on-site                          | Connected (Connesso)                                 | Nessuna connessione                                 | Connessione richiesta                                                      |
| ↔           | LED on/standby                                                            | Unità abilitata                                      | Unità disabilitata                                  | -                                                                          |
| 1GD         | LED della modalità potenziata                                             | Modalità potenziata ON                               | Modalità potenziata<br>OFF                          | -                                                                          |
| ᅻᄃ          | LED della modalità silenziosa                                             | Modalità silenziosa ON                               | Modalità silenziosa OFF                             | -                                                                          |

# 3.2. Inserire la password

Per sbloccare le funzionalità del cliente, l'utente deve inserire la password tramite il menu HMI [0]:

| Menu | Parametro                  | Intervallo | Descrizione                                                                                                    | R/W |
|------|----------------------------|------------|----------------------------------------------------------------------------------------------------|-----|
| 00   | 00<br>(Insert<br>Password) | 0-9999     | Per inserire tutte e 4 le cifre della password, premere "Imposta" dopo aver inserito un numero per passare alla cifra successiva. | W   |

La password per l'accesso alle pagine di impostazione del cliente è: 2526

#### 3.3. Accensione e spegnimento del chiller

Il sistema di controllo dell'unità mette a disposizione diverse funzioni per gestire l'avvio/arresto dell'unità:

- 1. Keypad On/Off (Attivazione e disattivazione del tastierino)
- 2. Scheduler (Time programmed On/Off) (Programmazione (on/off temporizzato)
- 3. Rete On/Off (opzionale con accessorio EKRSCBMS)
- 4. Interruttore on/off unità

#### 3.3.1. Tastiera On/Off

Tastiera On/Off consente di abilitare o disabilitare l'unità dal sistema di controllo locale. Se necessario, è possibile abilitare o disabilitare anche il singolo circuito del refrigerante. Per impostazione predefinita sono abilitati tutti i circuiti del refrigerante.

| Menu          | Parametro             | Intervallo | Descrizione                                                                                    | R/W |
|---------------|-----------------------|------------|------------------------------------------------------------------------------------------------|-----|
| 01            | 00 0-2                |            | 0 = Unità disabilitata                                                                         | W   |
| (Unit Enable) |                       |            | 1 = Unità abilitata                                                                            | W   |
|               |                       |            | 2 = Stato di abilitazione dell'unità in base alla programmazione.<br>Vedere il capitolo 3.3.2. | W   |
| 01 0-1        |                       | 0-1        | 0 = Circuito 1 disabilitato                                                                    | W   |
|               | (Circuit 1<br>Enable) |            | 1 = Circuito 1 abilitato                                                                       | W   |
|               | 02                    | 0-1        | 0 = Circuito 2 disabilitato                                                                    | W   |
|               | (Circuit 2<br>enable) |            | 1 = Circuito 2 abilitato                                                                       | W   |

Il percorso nell'interfaccia web HMI è "Main Menu → Unit Enable".

#### 3.3.2. Scheduler (Programmazione oraria)

L'attivazione/disattivazione dell'unità può essere gestita automaticamente tramite la funzione Scheduler (Programmazione), attivata quando il parametro Unit Enable (Abilitazione unità) è impostato su Scheduler (Programmazione).

Le modalità operative nelle diverse fasce orarie giornaliere sono gestite dalla pagina dell'interfaccia [17], contenente i seguenti registri:

| Menu                  | Pagina            | Parametro        | R/W | Psw |
|-----------------------|-------------------|------------------|-----|-----|
| [17] = Programmazione | [17.00] = Lunedì  | [17.0.0] Time 1  | W   | 1   |
|                       |                   | [17.0.1] Value 1 | W   | 1   |
| (Scheduler)           | (Monday)          | [17.0.2] Time 2  | W   | 1   |
|                       |                   | [17.0.3] Value 2 | W   | 1   |
|                       |                   | [17.0.4] Time 3  | W   | 1   |
|                       |                   | [17.0.5] Value 3 | W   | 1   |
|                       |                   | [17.0.6] Time 4  | W   | 1   |
|                       |                   | [17.0.7] Value 4 | W   | 1   |
|                       | [17.01] = Martedì | [17.1.0] Time 1  | W   | 1   |
|                       |                   | [17.1.1] Value 1 | W   | 1   |
|                       | (Tuesday)         | [17.1.2] Time 2  | W   | 1   |
|                       |                   | [17.1.3] Value 2 | W   | 1   |
|                       |                   | [17.1.4] Time 3  | W   | 1   |
|                       |                   | [17.1.5] Value 3 | W   | 1   |
|                       |                   | [17.1.6] Time 4  | W   | 1   |
|                       |                   | [17.1.7] Value 4 | W   | 1   |

| [17.02] = Mercoledì | [17.2.0] Time 1  | W | 1 |
|---------------------|------------------|---|---|
|                     | [17.2.1] Value 1 | W | 1 |
| (Wednesday)         | [17.2.2] Time 2  | W | 1 |
|                     | [17.2.3] Value 2 | W | 1 |
|                     | [17.2.4] Time 3  | W | 1 |
|                     | [17.2.5] Value 3 | W | 1 |
|                     | [17.2.6] Time 4  | W | 1 |
|                     | [17.2.7] Value 4 | W | 1 |
| [17.03] = Giovedì   | [17.3.0] Time 1  | W | 1 |
|                     | [17.3.1] Value 1 | W | 1 |
| (Thursday)          | [17.3.2] Time 2  | W | 1 |
| (                   | [17.3.3] Value 2 | W | 1 |
|                     | [17.3.4] Time 3  | W | 1 |
|                     | [17.3.5] Value 3 | W | 1 |
|                     | [17.3.6] Time 4  | W | 1 |
|                     | [17.3.7] Value 4 | W | 1 |
| [17.04] = Venerdì   | [17.4.0] Time 1  | W | 1 |
|                     | [17.4.1] Value 1 | W | 1 |
|                     | [17.4.2] Time 2  | W | 1 |
| (Fridav)            | [17.4.3] Value 2 | W | 1 |
|                     | [17.4.4] Time 3  | W | 1 |
|                     | [17.4.5] Value 3 | W | 1 |
|                     | [17.4.6] Time 4  | W | 1 |
|                     | [17.4.7] Value 4 | W | 1 |
| [17.05] = Sabato    | [17.5.0] Time 1  | W | 1 |
|                     | [17.5.1] Value 1 | W | 1 |
| (Saturdav)          | [17.5.2] Time 2  | W | 1 |
| (                   | [17.5.3] Value 2 | W | 1 |
|                     | [17.5.4] Time 3  | W | 1 |
|                     | [17.5.5] Value 3 | W | 1 |
|                     | [17.5.6] Time 4  | W | 1 |
|                     | [17.5.7] Value 4 | W | 1 |
| [17.06] = Domenica  | [17.6.0] Time 1  | W | 1 |
|                     | [17.6.1] Value 1 | W | 1 |
| (Sundav)            | [17.6.2] Time 2  | W | 1 |
|                     | [17.6.3] Value 2 | W | 1 |
|                     | [17.6.4] Time 3  | W | 1 |
|                     | [17.6.5] Value 3 | W | 1 |
|                     | [17.6.6] Time 4  | W | 1 |
|                     | [17.6.7] Value 4 | W | 1 |
|                     |                  |   |   |

Il percorso nell'interfaccia web HMI è "Main Menu → View/Set Unit → Scheduler".

L'utente può indicare quattro fasce orarie per ogni giorno della settimana e impostare una delle seguenti modalità per ciascuna di esse:

| Parametro | Intervallo   | Descrizione                                                                               |  |
|-----------|--------------|-------------------------------------------------------------------------------------------|--|
| Value     | 0 = Off      | Unità disabilitata                                                                        |  |
| [17.x.x]  | $1 = 0n \ 1$ | Unità abilitata - Valore prefissato primario acqua selezionato                            |  |
|           | 2 = 0n 2     | Unità abilitata - Valore prefissato secondario acqua selezionato                          |  |
|           | 3 = Silent   | Unità abilitata - Valore prefissato primario acqua selezionato - Velocità massima ventola |  |
|           | 1            | ridotta a Velocità massima silenziosa                                                     |  |
|           | 4 = Silent   | Unità abilitata - Valore prefissato secondario acqua selezionato - Velocità massima       |  |
|           | 2            | ventola ridotta a Velocità massima silenziosa                                             |  |

Se la funzione Modalità silenziosa ventola è abilitata, il livello di rumore del chiller viene ridotto diminuendo la velocità massima consentita per le ventole, in base al valore prefissato Silent Fan Speed (Velocità ventola silenziosa) (vedere il Capitolo 3.4 per maggiori dettagli).

Le fasce orarie possono essere impostate in Hour:Minute:

| Parametro | Intervallo    | Descrizione                                                                                |
|-----------|---------------|--------------------------------------------------------------------------------------------|
| Time      | "00:00-24:60" | L'ora del giorno può variare dalle 00:00 alle 23:59.                                       |
| [17.x.x]  |               | Se Ora = 24, l'interfaccia HMI visualizza "An:Minuto" come stringa e il n. valore relativo |
|           |               | al n. ora viene impostato per tutte le ore del giorno associato.                           |
|           |               | Se Minuto = 60, l'interfaccia HMI visualizza "Ora:An" come stringa e il n. valore relativo |
|           |               | al n. ora viene impostato per tutti i minuti delle ore associate del giorno.               |

#### 3.3.3. Network On/Off (Attivazione/disattivazione della rete)

Chiller On/Off può essere gestito anche con il protocollo di comunicazione BACnet o Modbus RTU. Per controllare l'unità attraverso la rete, attenersi alle seguenti istruzioni:

- 1. Unit On/Off switch = closed
- 2. Unit Enable = Enable
- 3. Control Source = 1 (refer to 3.8)

Il menu HMI è:

| Menu | Parametro | Intervallo           | R/W |
|------|-----------|----------------------|-----|
| 04   | 00        | Off = Local (Locale) | W   |
|      | (Control  | On = Network (Rete)  | W   |
|      | Source)   |                      |     |

Modbus RTU è disponibile come protocollo predefinito sulla porta RS485. La pagina HMI [22] viene utilizzata per passare tra il protocollo Modbus e BACnet e per impostare i parametri per la comunicazione MSTP e TCP-IP, come mostrato nel capitolo 3.22.

Il percorso nell'interfaccia web HMI per Network Control Source (Origine controllo rete) è Main Menu View/Set → Unit → Network Control.

#### 3.3.4. Interruttore on/off unità

Per l'avviamento dell'unità è obbligatorio chiudere il contatto elettrico tra i morsetti: XD-703 à UC-D1 (INTERRUTTORE ON/OFF UNITÀ).

Questo cortocircuito può essere realizzato attraverso:

- External electrical switch (Interruttore elettrico esterno)
  - Cable (Cavo)

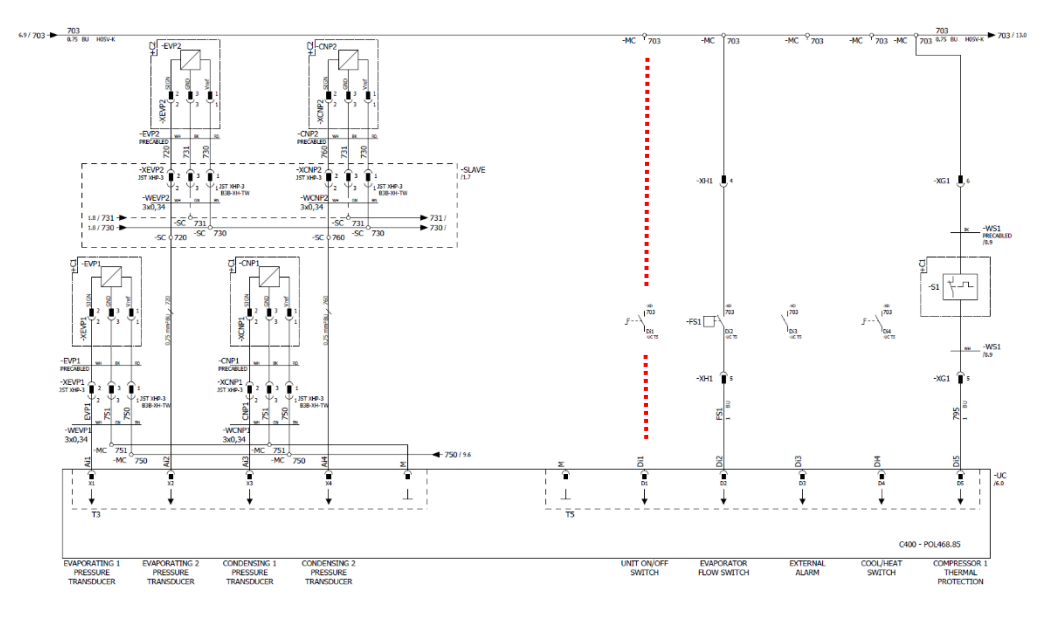

#### 3.4. Modalità silenziosa

La modalità silenziosa può essere abilitata tramite la programmazione o il controllo di rete.

Se l'unità è impostata su "Silent Mode", la velocità massima delle ventole viene ridotta in base al parametro Fan Silent Mode (Velocità ventola silenziosa)" sia per il chiller sia per la pompa di calore.

| Menu                                                             | Parametro                   | Intervallo | Descrizione                                                                                                    | R/W | Psw |
|------------------------------------------------------------------|-----------------------------|------------|----------------------------------------------------------------------------------------------------|-----|-----|
| 15<br>(Customer<br>Configuration)<br>(Configurazione<br>cliente) | 08<br>(Silent Fan<br>Speed) | 500-900    | Questo parametro imposta la velocità<br>della ventola in giri/min durante la<br>modalità silenziosa.<br>Il valore predefinito per Silent Fan Speed<br>(Velocità ventola silenziosa) è 650<br>giri/min. | ×   | 1   |

Il percorso nell'interfaccia web HMI per la configurazione Silent Fan Speed (Velocità ventola silenziosa) è Main Menu  $\rightarrow$  Commission Unit  $\rightarrow$  Options  $\rightarrow$  Silent Fan Speed.

A prescindere dall'impostazione Fan Silent Mode, la velocità della ventola può essere aumentata in condizioni operative critiche come in presenza di elevata condensa, alta temperatura delle alette dell'inverter e così via, in modo da evitare allarmi o danni all'unità.

A prescindere dall'impostazione Fan Silent Mode, la velocità della ventola può essere aumentata in condizioni operative critiche come in presenza di elevata condensa, alta temperatura delle alette dell'inverter e così via, in modo da evitare allarmi o danni all'unità.

# 3.5. Valori prefissati dell'acqua

Finalità di questa unità è diminuire o aumentare (nel caso della pompa di calore) l'acqua fino al valore prefissato definito dall'utente e visualizzato nella pagina principale:

L'unità può funzionare con un valore prefissato primario o uno secondario, che può essere gestito come segue:

- 1. Keypad selection + Double Setpoint digital contact (Selezione da Tastierino + contatto digitale Valore Prefissato Doppio)
- Keypad selection + Scheduler Configuration (Selezione da Tastierino + Configurazione programmazione)
- 3. Network (Rete)
- 4. Setpoint Reset function (Funziona di reimpostazione del valore prefissato)

Il primo passo consiste nella definizione dei valori prefissati primario e secondario.

| Menu | Parametro       | Intervallo               | Descrizione                               | R/W |
|------|-----------------|--------------------------|-------------------------------------------|-----|
| 05   | 00 (Cool LWT 1) | Con glicole: -15°C 20°C  | Valore prefissato raffreddamento          | W   |
|      |                 | Senza glicole: +4°C 20°C | primario.                                 |     |
|      |                 |                          | Valore prefissato raffreddamento          | W   |
|      |                 |                          | secondario.                               |     |
|      | 02 (Heat LWT 1) | 20°C 70°C                | Valore prefissato riscaldamento primario. | W   |
|      | 03 (Heat LWT 1) | 20°C 70°C                | Valore prefissato riscaldamento           | W   |
|      |                 |                          | secondario.                               |     |

Il passaggio dal valore prefissato primario a quello secondario e viceversa può essere effettuato mediante il contatto Double Setpoint disponibile con l'accessorio EKRSCIOC, oppure attraverso la funzione Scheduler.

- Contatto aperto: è selezionato il valore prefissato primario
- Contatto chiuso: è selezionato il valore prefissato secondario

Per passare dal valore prefissato primario a quello secondario e viceversa con Scheduler (Programmazione), consultare la sezione 3.3.2.

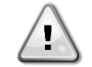

Quando la funzione di programmazione è attivata, il contatto del valore prefissato doppio viene ignorato.

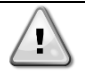

In base alla temperatura dell'ambiente in cui opera l'unità, la temperatura massima o minima dell'acqua in uscita viene controllata automaticamente per mantenere l'unità nella finestra corretta.

Per modificare il valore prefissato attivo attraverso il collegamento alla rete, consultare la sezione "Controllo da rete" 3.8. Il valore prefissato attivo può essere inoltre modificato mediante la funzione "Reimpostazione valore prefissato", come spiegato nella sezione 3.12.3.

ll percorso nell'interfaccia web HMI per la configurazione del valore prefissato dell'acqua è Main Menu → Setpoint.

# 3.6. Modalità unità

Unit Mode (Modalità unità) è usato per stabilire se il chiller è configurato per produrre acqua refrigerata o riscaldata. Questo parametro è correlato al tipo di unità e viene impostato in fabbrica o durante l'operazione di messa in esercizio. La modalità corrente è indicata nella pagina principale.

| Menu | Parametro            | Intervallo                     | Descrizione                                                                                                    |
|------|----------------------|--------------------------------|----------------------------------------------------------------------------------------------------|
| 02   | 00<br>(Unit<br>Mode) | 0 = Cool                       | Utilizzare questa modalità se è necessaria una temperatura dell'acqua refrigerata di 4°C. In genere non è necessario glicole nel circuito idraulico, a meno che la temperatura ambiente non rischi di raggiungere valori bassi. Se la temperatura dell'acqua richiesta è inferiore a 4°C ed è richiesto il circuito idraulico con glicole, impostare la modalità "Cool with glycol" (Raffreddamento con glicole).                                                                                                    |
|      |                      | 1 = Cool with glycol           | Utilizzare questa modalità se è necessaria una temperatura dell'acqua refrigerata sotto a 4°C. Questa operazione richiede una miscela corretta di glicole e acqua nel circuito idraulico dello scambiatore di calore a piastre.                                                                                                    |
|      |                      | 2 = Cool / Heat                | <ul> <li>Impostare nel caso in cui sia richiesta una modalità raffreddamento/riscaldamento doppia. Questa impostazione implica un funzionamento doppio, attivato tramite l'interruttore fisico o il controllo BMS.</li> <li>RAFFREDDAMENTO (COOL): l'unità funziona nella modalità di raffreddamento con Cool LWT (LWT raffreddamento) corrispondente ad Active Setpoint (Valore prefissato attivo).</li> <li>RISCALDAMENTO (HEAT): l'unità funziona nella modalità pompa di calore con Heat LWT (LWT riscaldamento) corrispondente ad Active Setpoint (Valore prefissato attivo).</li> </ul> |
|      |                      | 3 = Cool / Heat with<br>glycol | Stesso comportamento della modalità "Cool / Heat<br>(Raffreddamento/riscaldamento)", ma è richiesta una<br>temperatura dell'acqua refrigerata inferiore a 4°C o è presente<br>glicole nel circuito idraulico.                                                                                                    |

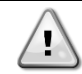

Per un'unità correttamente configurata, controllare le seguenti impostazioni:

Con EWYE → [02.00] = 2 o 3 (Cool/Heat or Cool/Heat w/Glycol)

#### 3.6.1. Heat/Cool set-up -(Configurazione di riscaldamento/raffreddamento)

La modalità di funzionamento Riscaldamento/Raffreddamento può essere impostata utilizzando tre diversi metodi:

- 1. Digital input (Ingresso digitale)
- 2. Software parameter (Parametro software)
- 3. Network control (Controllo rete)

Nella pagina [2] è possibile definire il metodo richiesto tra Ingresso digitale e Parametro software.

| Menu | Parametro     | Descrizione                                                                                                    |
|------|---------------|----------------------------------------------------------------------------------------------------|
| 02   | 01            | 0 = Il funzionamento in raffreddamento/riscaldamento è definito in base al parametro                                     |
|      | (Mode Source) | software<br>1 = Il funzionamento in raffreddamento/riscaldamento è definito in base allo stato<br>dell'ingresso digitale |

Per controllare la modalità di funzionamento tramite Network Control (Controllo rete) fare riferimento alla sezione 3.8.

Tutte le impostazioni relative al funzionamento Cool / Heat (Raffreddamento/riscaldamento) produrranno un cambio di modalità reale solo se il parametro Unit Mode (Modalità unità) (fare riferimento al menu 01) è impostato su:

Heat/Cool (Riscaldamento/Raffreddamento)

Heat/Cool w/Glycol (Riscaldamento/Raffreddamento con glicole)

In tutti gli altri casi non sarà consentito il cambio di modalità.

| Menu | Parametro | Intervallo Descrizione                                       |
|------|-----------|--------------------------------------------------------------|
| 02   | 00        | 0 = Cool (Raffreddamento) È consentita solo la modalità di   |
|      | (Unit     | 1 = Cool with glycol (Raffreddamento con raffreddamento      |
|      | Mode)     | glicole)                                                     |
|      |           | 2 = Cool / Heat Sono consentite entrambe le modalità di      |
|      |           | (Raffreddamento/Riscaldmento) riscaldamento e raffreddamento |
|      |           | 3 = Cool / Heat with glycol                                  |

ll percorso nell'interfaccia web HMI per la configurazione Mode Source è "Main Menu  $\rightarrow$  Unit Mode  $\rightarrow$  CH\_HP\_Source".

# 3.6.1.1. Cooling-Heating mode by Digital input (Modalità di raffreddamento/riscaldamento tramite ingresso digitale)

Quando è selezionato Ingresso digitale come metodo di controllo per il cambio raffreddamento/riscaldamento, la modalità dell'unità viene impostata in base alla tabella seguente

| Riferimento<br>all'ingresso digitale | Stato dell'ingresso digitale | Descrizione                                                       |
|--------------------------------------|------------------------------|-------------------------------------------------------------------|
| Cool/Heat switch                     | Opened (Aperto)              | Cooling mode is selected (Modalità di raffreddamento selezionata) |
|                                      | Closed (Chiuso)              | Heating mode is selected (Modalità di riscaldamento selezionata)  |

# 3.6.1.2. Cooling-Heating mode by Software parameter (Modalità di raffreddamento/riscaldamento tramite parametro software)

Quando è selezionato Parametro software come metodo di controllo per il cambio raffreddamento/riscaldamento e il parametro 2.00 è impostato su 2 o 3, la modalità dell'unità viene impostata in base alla tabella seguente

| Menu | Parametro     | Descrizione                                 |
|------|---------------|---------------------------------------------|
| 02   | 02            | Off = Cool Mode (Modalità di raffreddameto) |
|      | (UCoolHeatSw) | On = Heat Mode (Modalità di riscaldamento)  |

Il percorso nell'interfaccia web HMI per la configurazione di UCoolHeatSw è "Main Menu → Unit Mode → UCoolHeatSw".

#### 3.6.1.3. Heating Only Mode (Modalità Solo caldo)

Quando è selezionato il parametroo Heating Only l'unità non può lavorare in modalità raffreddamento, tranne per le modalità di funzionamento di sicurezza come Defrost.

| Menù | Parametro      | Descrizione                  |
|------|----------------|------------------------------|
| 02   | 03             | Off = Modalità HP/CH normale |
|      | (Heating Only) | On = Modalità HP forzata     |

Il percorso nell'interfaccia Web per la configurazione Heating Only è: Main Menu -> Unit Mode -> Heating Only.

Una volta impostato il parametron [02.03], non saranno considerate alter configurazioni per la modalità di funzionamento, come Digital Input/ M/S e altri parametri software.

#### 3.7. Pumps and Variable Flow (Pompe e flusso variabile)

L'UC può gestire una pompa dell'acqua collegata allo scambiatore di calore a piastre dell'acqua. Il tipo di controllo della pompa è configurato a pagina [15] e può funzionare in tre modi diversi:

- 1. Fixed Speed (Velocità fissa)
- 2. Variable Primary Flow (VPF) (Flusso primario variabile)
- 3. DeltaT

I

| Menu                                                 | Parametro        | Descrizione                                               | R/W | Psw |
|------------------------------------------------------|------------------|-----------------------------------------------------------|-----|-----|
| 15                                                   | 03               | 0 = On- Off                                               | W   | 1   |
| (Customer Configuration)<br>(Configurazione cliente) | (Pump Ctrl Type) | 1 = Fixed Speed (Velocità fissa)<br>2 = VPF<br>3 = DeltaT |     |     |

Il percorso nell'interfaccia Web HMI per Tipo di controllo pompa è "Main Menu  $\rightarrow$  Commission Unit  $\rightarrow$  Configuration  $\rightarrow$  Options  $\rightarrow$  Pump Type".

#### 3.7.1. Fixed Speed (Velocità fissa)

Settings: La prima modalità di controllo, Velocità fissa, consente una variazione automatica della velocità della pompa tra tre diverse velocità. Impostazioni:

- 1. Speed 1 (Velocità 1)
- 2. Speed 2 (Velocità 2)
- **3.** Standby Speed (Velocità in standby)

Il sistema di controllo dell'unità commuta la frequenza della pompa in base a:

- **1.** Actual unit capacity (Capacità effettiva dell'unità)
- 2. Double Speed digital input state (Stato dell'ingresso digitale a doppia velocità)

Se non ci sono compressori attivi (Capacità unità = 0%), la velocità della pompa è impostata su Standby Speed (Velocità in standby), altrimenti viene selezionata la Velocità 1 o la Velocità 2 a seconda dello stato di ingresso a doppia velocità.

#### 3.7.2. Variable Primary Flow (VPF) (Flusso primario variabile)

La seconda modalità di controllo è la modalità VPF, in cui la velocità della pompa viene controllata in modo da mantenere una caduta di pressione minima in una posizione remota dell'impianto a un valore prefissato determinato per garantire il flusso refrigerato richiesto attraverso eventuali morsetti o serpentine. Quando il sistema è abilitato, il sistema di controllo dell'unità legge la caduta di pressione di carico su un altro morsetto e fornisce un segnale 0-10 V come riferimento per il variatore di velocità.

Il segnale di controllo è generato da un algoritmo PI ed è sempre limitato tra un valore minimo e un valore massimo impostato per impostazione predefinita tra 0% e 100%, mentre la valvola di bypass a 2 vie è installata su una tubazione vicino alle pompe per garantire un flusso d'acqua minimo all'evaporatore.

La modalità di controllo VPF è regolata dalle seguenti impostazioni:

- LoadPD Setpoint
- EvapPD Setpoint
- LoadPD
- EvapPD
- Parameter Ti

#### 3.7.3. DeltaT

La terza modalità di controllo è la modalità DeltaT, in cui la velocità della pompa viene modulata tramite un PID per garantire una differenza costante tra la temperatura dell'acqua in entrata nell'evaporatore e la temperatura dell'acqua in uscita dall'evaporatore.

- Questa modalità è regolata dalle seguenti impostazioni:
  - DeltaT

| Menu | Parametro                     | Intervallo | Descrizione                                                                                                    | R/W | Psw |
|------|-------------------------------|------------|----------------------------------------------------------------------------------------------------|-----|-----|
| 08   | 00<br>(Recirculation<br>time) | 0-300      | Tempo minimo richiesto per la chiusura del flussostato al fine di consentire l'avvio dell'unità.                                                                                                    | W   | 1   |
|      | 01<br>(Standby Speed)         | 0-100      | Velocità della pompa con capacità dell'unità = 0                                                                                                    | W   | 1   |
|      | 02<br>(Speed)                 | 0-100      | Velocità effettiva di retroazione delle pompe.                                                                                                    | R   | 1   |
|      | 03<br>(Max Speed)             | 0-100      | Valore massimo per la velocità della pompa.                                                                                                    | W   | 1   |
|      | 04<br>(Min Speed)             | 0-100      | Valore minimo per la velocità della pompa.                                                                                                    | W   | 1   |
|      | 05<br>(Sp Speed1)             | 0-100      | Primo valore atteso per la velocità della pompa in condizioni di<br>controllo a velocità fissa.                                                                                                    | W   | 1   |
|      | 06<br>(Sp Speed2)             | 0-100      | Secondo valore atteso per la velocità della pompa in condizioni di<br>controllo a velocità fissa.                                                                                                    | W   | 1   |
|      | 07<br>(Setpoint kPa1)         | 0-45       | Valore DeltaP atteso per il terminale più lontano dal sistema.                                                                                                    | W   | 1   |
|      | 08<br>(Setpoint kPa2)         | 0-45       | Valore minimo consentito per la caduta di pressione dell'evaporatore.                                                                                                    | W   | 1   |
|      | 09<br>(BypassValveSt)         | Off/On     | Off = Caduta di pressione evaporatore > Valore<br>prefissato caduta di pressione minima evaporatore +<br>Isteresi.<br>On = Caduta di pressione evaporatore < Valore prefissato<br>caduta di pressione minima evaporatore. | R   | 1   |
|      | 10<br>(LoadPD)                | 0-1000     | Questo valore mostra la pressione effettiva sul terminale più lontano.                                                                                                    | R   | 1   |
|      | 11<br>(EvapPD)                | 0-1000     | Questo valore mostra la caduta di pressione effettiva<br>nell'evaporatore.                                                                                                    | R   | 1   |
|      | 12<br>(Parameter-K)           | 1-10       | Questo valore ridimensiona i parametri dell'algoritmo PI per ottenere una risposta più rapida.                                                                                                    | W   | 1   |
|      | 13<br>(Setpoint<br>DeltaT)    | 0-10       | Valore prefissato della differenza di temperatura dell'acqua nell'evaporatore.                                                                                                    | W   | 1   |

Tutte le impostazioni relative alla gestione della pompa sono disponibili nel menu [8].

| 14<br>(VPF Alarm<br>Code) | 0-3             | Allarmi VPF relativi ai sensori della caduta di pressione.     | R | 1 |
|---------------------------|-----------------|----------------------------------------------------------------|---|---|
| 15                        | 0-2000          | Misura sensore differenza di pressione carico VPF              | W | 1 |
| (Sensor Scale)            |                 |                                                                |   |   |
| 16                        | (Congelamento   | Definire il limite di attivazione della pompa in caso di bassa | W | 1 |
| (Pump On Limit)           | evaporatore -1) | temperatura dell'acqua allo scambiatore.                       |   |   |
| ,                         | - 10            |                                                                |   |   |

Il percorso nell'interfaccia web HMI per le impostazioni della pompa è "Main Menu -> View/Set Unit -> Pumps".

### 3.8. Network Control (Controllo rete)

Per consentire il controllo dell'unità dal sistema BMS, è necessario impostare il parametro Control Source (Origine controllo) [4.00] su Rete. Tutte le impostazioni relative alla comunicazione di controllo BSM possono essere visualizzate nella Pagina [4]:

| Menu | Parametro                      | Intervallo | Descrizione                                                                    |                                                                  | R/W |
|------|--------------------------------|------------|--------------------------------------------------------------------------------|------------------------------------------------------------------|-----|
| 04   | 00<br>(Control Source)         | 0-1        | 0 = Network Control (Controllo<br>rete) disattivato                            | Comando on/off dalla rete                                        | W   |
|      |                                |            | 1 = Network Control (Controllo<br>rete) attivato                               |                                                                  |     |
|      | 01                             | 0-1        | 0 = Unità abilitata                                                            | Comando on/off da visualizzazione di rete                        | R   |
|      | (Enable)                       |            | 1 = Unità disabilitata                                                         |                                                                  |     |
|      | 02<br>( <b>Cool LWT</b> )      | 030°C      | -                                                                              | Valore prefissato temperatura acqua di raffreddamento dalla rete | R   |
|      | 03<br>(Heat LWT)               | 3060°C     | -                                                                              | Valore prefissato temperatura acqua di riscaldamento dalla rete  | R   |
|      | 04<br>( <b>Mode</b> )          | 0-3        | 0 = Non utilizzato<br>1 = Chiller<br>2 = Pompa di calore<br>3 = Non utilizzato | Modalità operativa dalla rete                                    | R   |
|      | 05<br>( <b>Current Limit</b> ) | mA         | -                                                                              | Valore prefissato di limitazione della corrente dalla rete       | R   |
|      | 06<br>(Capacity Limit)         | 0100%      | -                                                                              | Livello di limitazione della capacità dalla rete                 | R   |

Fare riferimento alla documentazione del protocollo di comunicazione per indirizzi di registri specifici e il relativo livello di accesso in lettura/ scrittura.

Il percorso nell'interfaccia web HMI è "Main Menu -> View/Set Unit -> Network Control".

# 3.9. Thermostatic Control (Controllo termostatico)

Le impostazioni del controllo termostatico permettono di configurare la risposta alle variazioni di temperatura. Le impostazioni predefinite sono valide per la maggior parte delle applicazioni; tuttavia, le condizioni specifiche dell'impianto potrebbero richiedere delle regolazioni per ottenere un controllo facile o una risposta più rapida da parte dell'unità. Il sistema di controllo dell'unità avvierà il primo compressore se la temperatura controllata è superiore (Modalità Cool (Raffreddamento)) o inferiore (Modalità Heat (Riscaldamento)) al valore prefissato attivo di almeno un valore Delta T Avvio, mentre il secondo compressore viene avviato, quando disponibile, se la temperatura controllata è superiore (Modalità Cool (Raffreddamento)) o inferiore (Modalità Heat (Riscaldamento)) al valore prefissato attivo (AS) di almeno un valore Delta T di Attivazione (SU). I compressori si arrestano, se viene eseguita esattamente la seguente procedura riguardo ai parametri Stage Down DT (Delta T Disattivazione) e Shut Down DT (Delta T Arresto).

|                     | Modalità Cool (Raffreddamento)                                                                                         | Modalità Heat (Riscaldamento)                 |
|---------------------|----------------------------------------------------------------------------------------------------|-----------------------------------------------|
| Avvio primo         | Temperatura Controllata > Valore Prefissato +                                                                          | Temperatura Controllata < Valore Prefissato - |
| compressore         | Start Up DT                                                                                                    | Start Up DT                                   |
| Avvio altri         | Temperatura Controllata > Valore Prefissato +                                                                          | Temperatura Controllata > Valore Prefissato - |
| compressori         | Stage Up DT                                                                                                    | Stage Up DT                                   |
| Arresto dell'ultimo | Temperatura Controllata < Valore Prefissato -                                                                          | Temperatura Controllata > Valore Prefissato + |
| compressore         | Shut Dn DT                                                                                                    | Shut Dn DT                                    |
| Arresto degli altri | Temperatura Controllata < Valore Prefissato -                                                                          | Temperatura Controllata > Valore Prefissato + |
| compressori         |                                                                                                    | Stage Dn DT                                   |
| S<br># Cc           | SP+StartUp∆T<br>P+StageUp∆T<br>SP<br>mpressors On First<br>Compressor starting<br>inhibited for maximum<br>Second Comp | → Time<br>pressor On                          |
|                     | 2                                                                                                    | Time                                          |

Grafico 1 - Sequenza di avvio dei compressori - Modalità di raffreddamento

Le impostazioni del controllo termostatico sono accessibili dal menu [9]:

| Menu | Parametro           | Intervallo           | Descrizione                                                | R/W | Psw |
|------|---------------------|----------------------|------------------------------------------------------------|-----|-----|
| 09   | 00                  | 0-5                  | Delta temperatura rispetto al valore prefissato attivo per | W   | 1   |
|      | (Start Up DT)       |                      | avviare l'unità (avvio del primo compressore)              |     |     |
|      | 01                  | 0-MIN(5, 70.5-       | Delta temperatura rispetto al valore prefissato attivo per | W   | 1   |
|      | (Shut Down DT)      | LwtSp)               | arrestare l'unità (avvio dell'ultimo compressore)          |     |     |
|      | 02                  | 0-5                  | Delta di temperatura rispetto al valore prefissato attivo  | W   | 1   |
|      | (Stage Up DT)       |                      | per avviare il secondo compressore                         |     |     |
|      | 03                  | 0-MIN(5, 70-LwtSp)   | Delta di temperatura rispetto al valore prefissato per il  | W   | 1   |
|      | (Stage Down DT)     |                      | secondo compressore                                        |     |     |
|      | 04                  | 1÷60 [min]           | Tempo minimo tra l'avvio di un compressore e quello        | W   | 1   |
|      | (Stage Up Delay)    |                      | del successivo                                             |     |     |
|      | 05                  | 0÷30 [min]           | Tempo minimo tra lo spegnimento di un compressore e        | W   | 1   |
|      | (Stage Down Delay)  |                      | quello del successivo                                      |     |     |
|      | 06                  | Se Unit mode = 1 o 3 | Definisce la temperatura minima dell'acqua prima           | W   | 2   |
|      | (Evaporator Freeze) | -18 ÷ 6 [°C]         | dell'attivazione dell'allarme dell'unità per               |     |     |
|      |                     | Se Unit mode = 0 o 2 | congelamento dell'evaporatore                              |     |     |
|      |                     | +2 ÷ 6 [°C]          |                                                            |     |     |
|      | 07                  | Se Unit mode = 1 o 3 | Pressione minima prima che il compressore inizi            | W   | 2   |
|      | (Low Pressure       | 76÷446 [kPa]         | l'azione di scarico per aumentare la pressione di          |     |     |
|      | Unload)             | Se Unit mode = 0 o 2 | evaporazione                                               |     |     |
|      |                     | 330÷446 [kPa]        |                                                            |     |     |

Il percorso nell'interfaccia web HMI è "Main Menu → View/Set Unit → Thermostatic Control".

# 3.10. External Alarm (Allarme esterno)

L'Allarme Esterno è un contatto digitale utilizzabile per comunicare all'UC una condizione anomala di un dispositivo esterno collegato all'unità. Questo contatto si trova nella morsettiera del cliente e, a seconda della configurazione, può determinare un semplice evento nel registro degli allarmi o anche l'arresto dell'unità. La logica dell'allarme associata al contatto è la seguente:

| Stato del contatto | Stato di allarme          | Nota                                                                        |
|--------------------|---------------------------|-----------------------------------------------------------------------------|
| Opened             | Alarm (Allarme)           | L'allarme viene generato, se il contatto rimane aperto per almeno 5 secondi |
| Closed             | No Alarm (Nessun allarme) | L'allarme viene reimpostato non appena il contatto viene chiuso             |

La configurazione viene eseguita dalla Pagina [15], come mostrato di seguito:

| Menu | Parametro   | Intervallo        | Descrizione                                                                                                    |
|------|-------------|-------------------|----------------------------------------------------------------------------------------------------|
| 15   | 05          | 0 = NO            | Allarme esterno disabilitato                                                                                                    |
|      | (Ext Alarm) | 1 = Event         | La configurazione degli eventi genera un allarme nel sistema di<br>controllo, ma richiede che l'unità sia in funzione                           |
|      |             | 2 = Rapid<br>Stop | La configurazione dell'Arresto Rapido genera un allarme nel<br>sistema di controllo ed esegue un arresto rapido dell'unità                      |
|      |             | 3 = Pumpdown      | La configurazione di svuotamento genera un allarme nel<br>sistema di controllo ed esegue una procedura di svuotamento<br>per arrestare l'unità. |

Il percorso dell'interfaccia web HMI per la configurazione dell'allarme esterno è: Commissioning → Configuration → Options

# 3.11. Unit Capacity (Capacità dell'unità)

È possibile accedere alle informazioni sulla corrente dell'unità e sulle capacità dei singoli circuiti dal menu di Pagina [3].

| Menu | Parametro                      | Intervallo | Descrizione                                          | R/W |
|------|--------------------------------|------------|------------------------------------------------------|-----|
| 03   | 00<br>(Circuit 1<br>Capacity)  | 0-100%     | Capacità del circuito 1 in percentuale               | R   |
|      | 01<br>(Circuit 1 Fan<br>Stage) | 02         | Numero di ventole in funzione nel circuito 1         | R   |
|      | 02<br>(Circuit 1 Fan<br>Speed) | 0-100%     | Velocità della ventola del circuito 1 in percentuale | R   |
|      | 03<br>(Circuit 2<br>Capacity)  | 0-100%     | Capacità del circuito 2 in percentuale               | R   |
|      | 04<br>(Circuit 2 Fan<br>Stage) | 02         | Numero di ventole in funzione nel circuito 2         | R   |
|      | 05<br>(Circuit 2 Fan<br>Speed) | 0-100%     | Velocità della ventola del circuito 2 in percentuale | R   |
|      | 06<br>(Total Unit<br>Current)  | A          | Somma delle correnti assorbite dall'unità            | R   |

Nell'interfaccia web HMI, alcune di queste informazioni sono disponibili nei seguenti percorsi:

- Main Menu  $\rightarrow$  View/Set Circuit  $\rightarrow$  Circuit 1 (or Circuit 2)  $\rightarrow$  Data .
- Main Menu  $\rightarrow$  View/Set Circuit  $\rightarrow$  Circuit 1 (or Circuit 2)  $\rightarrow$  Fans •
- Main Menu  $\rightarrow$  View/Set Circuit  $\rightarrow$  Circuit 1 (or Circuit 2)  $\rightarrow$  Compressors •

#### 3.12. Risparmio energetico

In questo capitolo sono spiegate le funzioni usate per ridurre il consumo energetico dell'unità:

- 1. Demand Limit
- 2. Current Limit 3. Setpoint Reset

#### 3.12.1. Demand Limit (Limite domanda)

La funzione "Demand limit" (Limite Domanda) consente la limitazione dell'unità a un carico massimo specificato. Il livello del limite di capacità si regola mediante un segnale esterno da 0-10 V con una relazione lineare illustrata nella figura sottostante. Un segnale di 0 V indica la capacità massima disponibile, mentre un segnale di 10 V indica la capacità minima disponibile.

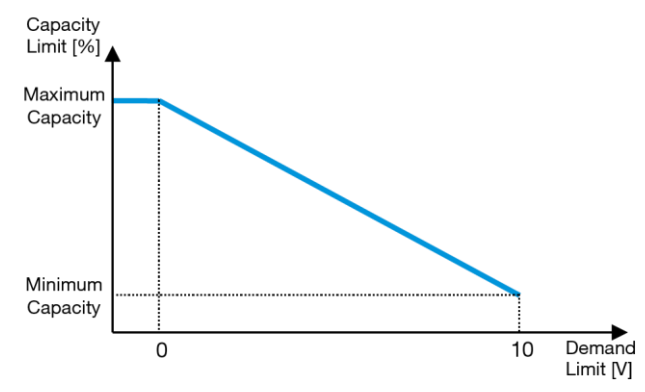

Grafico 2 – Domanda [V] vs Limite di Capacità [%]

Si noti che la funzione di limitazione della domanda non permette di arrestare l'unità, ma solo di scaricarla fino alla capacità minima.

L'opzione può essere attivata tramite l'interfaccia dell'unità HMI nel menu [18] Power Conservation (Risparmio energetico), parametro 00:

| Menu | Parametro                | Intervallo | Descrizione                                                | R/W |
|------|--------------------------|------------|------------------------------------------------------------|-----|
| 18   | 00                       | 0-1        | Off = Limite della domanda disabilitato                    | W   |
|      | (Demand Limit<br>Enable) | (Off-On)   | On = Limite della domanda abilitato                        |     |
|      | 01<br>(Current Lim Sp)   | 0-200A     | Il limite di corrente massimo che l'unità può raggiungere. | W   |

Per attivare questa opzione nell'interfaccia web HMI, accedere a Main Menu → Commission Unit → Configuration → Options and set the Demand Limit parameter to Yes.

All info about this function are reported in the Main Menu  $\rightarrow$  View/Set Unit  $\rightarrow$  Power Conservation  $\rightarrow$  Demand Limit page in the HMI Web Interface.

#### 3.12.2. Current Limit (Limite corrente)

La funzione Current Limit permette di controllare il consumo energetico dell'unità portando la quantità di potenza prelevata al di sotto di un determinato limite.

Per attivare la funzione Current Limit (Limite corrente), l'utente può impostare un Current Lim Sp inferiore al valore predefinito, definito attraverso la comunicazione HMI o BAS.

La funzione di limitazione della corrente utilizza una banda morta centrata sul valore limite effettivo per evitare che la capacità dell'unità incrementi quando la corrente rientra in tale banda morta. Se la corrente dell'unità è superiore alla banda morta, la capacità viene ridotta finché non rientra nella banda morta. La banda morta per la limitazione della corrente è pari al 5% del limite di corrente.

Il valore prefissato Current Limit è accessibile tramite l'interfaccia HMI, nel menu [18] Power Conservation parametro 01 (vedere il paragrafo precedente).

Tutte le informazioni su questa funzione si trovano nella pagina Main Menu → Commission Unit → Configuration → Options → Current Limit nell'interfaccia web HMI.

#### 3.12.3. Setpoint Reset (Reimpostazione del valore prefissato)

La funzione Setpoint Reset permette di escludere il valore prefissato attivo della temperatura dell'acqua del chiller al verificarsi di determinate circostanze. Scopo della funzione è ridurre il consumo energetico dell'unità mantenendo lo stesso livello di comfort. Per questo sono disponibili tre diverse strategie di controllo:

- Valore Prefissato Reimpostato da Temperatura Aria Esterna (Setpoint Reset by Outside Air Temperature (OAT).
- Valore prefissato reimpostato da un segnale esterno (0-10 V) (Setpoint Reset by an external signal (0-10V)
- Valore Prefissato Reimpostato da  $\Delta T$  Evaporatore (Setpoint Reset by Evaporator  $\Delta T$  (EWT))
- Setpint remoto impostato da un segnale esterno (Setpoint Remote by an external signal (0-10V)

Per impostare la strategia desiderata per la reimpostazione del valore prefissato, accedere al gruppo di parametri numero [20] Setpoint Reset (Reimpostazione del valore prefissato) in base alla tabella sottostante:

| Menu | Parametro    | Intervallo | Descrizione | R/W |
|------|--------------|------------|-------------|-----|
| 20   | 00           | 0-4        | 0 = No      | W   |
|      | (Reset Type) |            | 1 = 0-10V   |     |
|      |              |            | 2 = DT      |     |
|      |              |            | 3 = OAT     |     |
|      |              |            | 4 = REMOTE  |     |

Il percorso nell'interfaccia web HMI per impostare la strategia desiderata è Main Menu → Commission Unit → Configuration → Options; modificare il parametro Setpoint Reset.

| Parameter | Range                                                 | Description                                                    |
|-----------|-------------------------------------------------------|----------------------------------------------------------------|
| LWT Reset | No                                                    | Setpoint reset not enabled                                     |
|           | 0-10V                                                 | Setpoint reset enabled by an external signal between 0 and 10V |
|           | DT                                                    | Setpoint reset enabled by Evaporator Water Temperature         |
|           | OAT Setpoint reset enabled by Outside Air Temperature |                                                                |
|           | REMOTE                                                | Setpoint value is forced by external signal between 0V and 10V |

Ogni singola strategia deve essere configurata (sebbene sia disponibile una configurazione predefinita). Per impostarne i parametri, accedere alla pagina Main Menu  $\rightarrow$  View/Set Unit  $\rightarrow$  Power Conservation  $\rightarrow$  Setpoint Reset nell'interfaccia Web HMI.

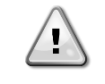

Si noti che i parametri corrispondenti a una specifica strategia saranno disponibili solo una volta che la Reimpostazione del Valore Prefissato sarà stata impostata su un valore specifico e l'UC sarà stato riavviato.

Note that the parameters corresponding to a specific strategy will be available only once the Setpoint Reset has been set to a specific value and the UC has been restarted.

#### 3.12.3.1. Setpoint Reset by OAT (Reimpostazione del valore prefissato da OAT)

Se per l'opzione **Setpoint Reset** si seleziona **OAT**, il valore prefissato attivo LWT (AS) viene calcolato applicando una correzione al valore prefissato di base che dipende dalla temperatura ambiente (OAT) e dalla Modalità dell'Unità attuale (modalità **Heat** (Riscaldamento) o modalità **Cool** (Raffreddamento). Diversi parametri possono essere configurati e sono accessibili dal menu **Setpoint Reset (Reimpostazione del valore prefissato)**; accedere al gruppo di parametri numero [20] **Setpoint Reset** secondo la tabella sottostante:

| Menu | Parametro                      | Intervallo | Descrizione                                                                                                    | R/W |
|------|--------------------------------|------------|----------------------------------------------------------------------------------------------------|-----|
| 20   | 01<br>( <b>Max Reset</b> )     | 010 [°C]   | Reimpostazione Max del valore prefissato. Rappresenta la variazione di temperatura massima che la selezione della logica di reimpostazione del valore prefissato può causare a LWT.                                                      | W   |
|      | 03<br>(Max Reset<br>Cooling)   | 1030 [°C]  | Reimpostazione massima possibile per il valore prefissato ELWT nella modalità di raffreddamento.                                                                                                    | W   |
|      | 04<br>(Start Reset<br>Cooling) | 1030 [°C]  | Rappresenta la "temperatura soglia" di OAT per l'attivazione della reimpostazione del valore prefissato LWT nella modalità di raffreddamento, ovvero il valore prefissato LWT viene sovrascritto solo se OAT raggiunge/supera SRCooling. | W   |
|      | 05<br>(Max Reset<br>Heating)   | -1010 [°C] | Reimpostazione massima possibile per il valore prefissato ELWT nella modalità di riscaldamento.                                                                                                    | W   |
|      | 06<br>(Start Reset<br>Heating) | -1010 [°C] | Rappresenta la "temperatura soglia" di OAT per l'attivazione della reimpostazione del valore prefissato LWT nella modalità di riscaldamento, ovvero il valore prefissato LWT viene sovrascritto solo se OAT raggiunge/supera SRHeating.  | W   |

Se l'unità è impostata nella modalità di raffreddamento (modalità di riscaldamento), quanto più la temperatura ambiente scende al di sotto (sale al di sopra) del valore SROAT, tanto più il valore prefissato attivo LWT (AS) viene aumentato (diminuito) finché OAT non raggiunge il limite Max Reset (Reimpostazione massima) (MR). Quando la OAT supera la MROAT, il valore prefissato attivo non aumenta (diminuisce) più e rimane stabile al valore massimo (minimo), ovvero AS = LWT + MR(-MR).

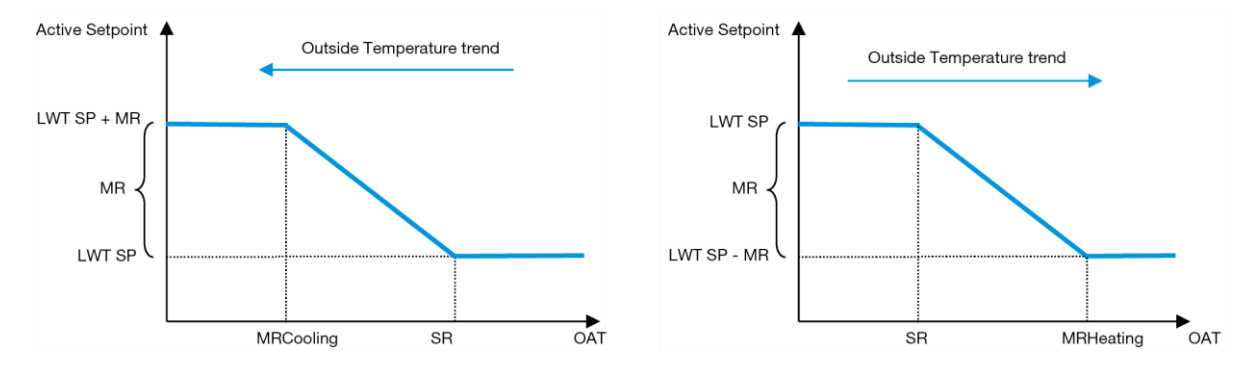

Grafico 3 – Temperatura ambiente esterna vs Valore prefissato attivo - Modalità di raffreddamento (sinistra) / Modalità di riscaldamento (destra)

#### 3.12.3.2. Valore prefissato reimpostato da un segnale 0-10 V

Se si seleziona **0-10 V** per l'opzione **Setpoint Reset**, il valore prefissato attivo LWT (AS) viene calcolato applicando una correzione basata su un segnale esterno da 0-10 V: 0 V corrisponde a una correzione di 0°C, ovvero AS = valore prefissato LWT, mentre 10 V corrisponde a una correzione pari alla quantità di reimpostazione massima, ovvero AS = valore prefissato LWT + MR(-MR) come illustrato nella seguente figura:

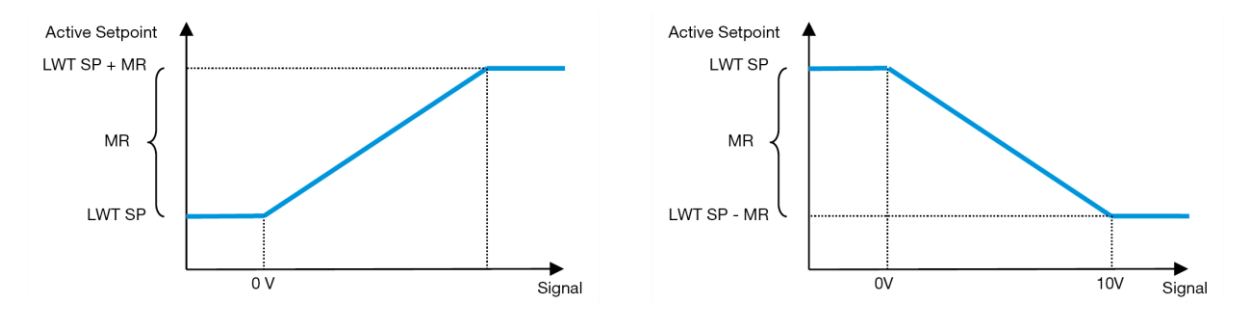

Grafico 4 – Segnale esterno da 0-10 V vs Valore prefissato attivo - Modalità di raffreddamento (sinistra) / Modalità di riscaldamento (destra)

Diversi parametri possono essere configurati e sono accessibili dal menu Setpoint Reset; accedere al gruppo di parametri numero [16] Setpoint Reset secondo la tabella sottostante:

| Menu | Parametro        | Intervallo | Descrizione                                                             | R/W |
|------|------------------|------------|-------------------------------------------------------------------------|-----|
| 20   | 01               | 010 [°C]   | Reimpostazione Max del valore prefissato. Rappresenta la variazione di  | W   |
|      | (Max Reset)      |            | temperatura massima che la selezione della logica di reimpostazione del |     |
|      |                  |            | valore prefissato può causare a LWT.                                    |     |
|      | 02               | 010 [°C]   | Rappresenta la "threshold temperature" (temperatura soglia) del DT      | W   |
|      | (Start Reset DT) |            | per l'attivazione della reimpostazione del valore prefissato LWT,       |     |
|      |                  |            | ovvero il valore prefissato LWT viene sovrascritto solo se il DT        |     |
|      |                  |            | raggiunge/supera la SR∆T.                                               |     |

#### 3.12.3.3. Reimpostazione del valore prefissato da DT

Se si seleziona **DT** per l'opzione **Setpoint Reset (Reimpostazione del valore prefissato)**, il valore prefissato attivo LWT (AS) viene calcolato applicando una correzione basata sulla differenza di temperatura  $\Delta T$  tra la temperatura dell'acqua in uscita (LWT) e la temperatura dell'acqua in entrata (di ritorno) (EWT). Quando il  $|\Delta T|$  scende al di sotto del valore prefissato del  $\Delta T$  per Start Reset (Reimpostazione Avvio) (SR $\Delta T$ ), il valore prefissato attivo LWT viene proporzionalmente aumentato (se è impostata la modalità Cool (Raffreddamento)) o diminuito (se è impostata la modalità Heat (Riscaldamento)) di un valore massimo pari al parametro Max Reset (Reimpostazione Max) (MR).

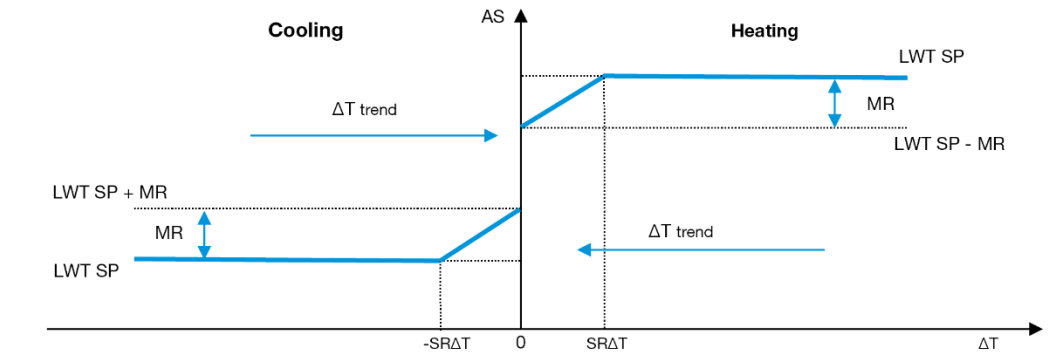

Grafico 5 – ∆T evap. vs Valore prefissato attivo - Modalità di raffreddamento (sinistra) / Modalità di riscaldamento (destra)

Several parameters can be configured, and they are accessible from the Setpoint Reset menu, as shown below:

| Menu | Parameter              | Range       | Description                                                                                                    | R/W |
|------|------------------------|-------------|----------------------------------------------------------------------------------------------------|-----|
| 20   | 01                     | 010         | Max Reset setpoint. It represents the maximum temperature                                                                                                    | W   |
|      | (Max Reset)            | [°C]        | variation that the selection of the Setpoint Reset logic can cause on the LWT.                                                                                                    |     |
|      | 02<br>(Start Reset DT) | 010<br>[°C] | It represents the "threshold temperature" of the DT to activate the LWT setpoint reset, i.e. the LWT setpoint is overwritten only if the DT reaches/overpasses the SR $\Delta$ T. | W   |

#### 3.12.3.4. Remote Lwt setpoint (Setpoint Lwt da remoteo)

Quando **Remote** è scelto per l'opzione **Setpoint Reset**, il valore che deve raggiungere l'unità (**Lwt Setpoint**) è sovrascritto da un'interpolazione lineare ce aumenta l'intero range di funzionamento dell'evnelope dell'unità nella modalità di funzionamento corrente.

In particolare, queste sono le condizioni:

| Segnale esterno | Chiller                                                                                  | Pompa di calore              |
|-----------------|------------------------------------------------------------------------------------------|------------------------------|
| OV              | Senza glicole:<br>Setpoint minimo CH [4°C]<br>Con glicole:<br>Setpoint minimo CH [-15°C] | Setpoint massimo HP [70°C]   |
| 10V             | Setpoint massimo CH [20°C]                                                               | Setpoint minimo in HP [20°C] |

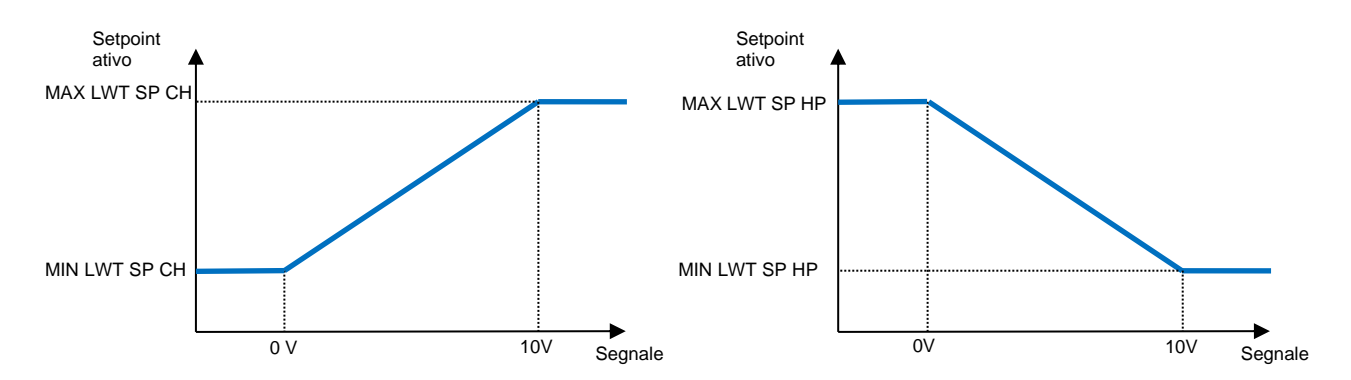

Grafico 6 – 0-10V External Signal vs Lwt Target overwritten in Cooling Mode (Left) and Heating Mode (Right)

#### 3.13. Configurazione dell'IP del sistema di controllo

È possibile accedere alla configurazione dell'indirizzo IP del sistema di controllo dal menu [13], dove è possibile scegliere tra l'indirizzo IP statico o dinamico e impostare manualmente l'indirizzo IP e la Subnet Mask.

| Menu        | Parametro                 | Sottoparametro | Descrizione                                                                                                    | R/W |
|-------------|---------------------------|----------------|----------------------------------------------------------------------------------------------------|-----|
| 13          | 00                        | N/A            | Off = DHCP disattivato L'opzione DHCP è disattivata.                                                                                                    | W   |
|             | (DHCP)                    |                | On = DHCP attivato L'opzione DHCP è attivata.                                                                                                    |     |
| 01 N/A (IP) |                           | N/A            | "xxx.xxx.xxx.xxx"<br>Rappresenta l'indirizzo IP attuale. Una volta inserito il parametro [13.01],<br>l'interfaccia HMI passa automaticamente tra tutti e quattro i campi<br>dell'indirizzo IP.                | R   |
|             | 02 N/A<br>( <b>Mask</b> ) |                | "xxx.xxx.xxx.xxx"<br>Rappresenta l'indirizzo attuale della subnet mask. Una volta inserito il<br>parametro [13.02], l'interfaccia HMI passa automaticamente tra tutti e quattro<br>i campi della subnet mask. | R   |
|             | 03                        | 00 IP#1        | Definisce il primo campo dell'indirizzo IP                                                                                                    | W   |
|             | (Manual IP)               | 01 IP#2        | Definisce il secondo campo dell'indirizzo IP                                                                                                    | W   |
|             |                           | 02 IP#3        | Definisce il terzo campo dell'indirizzo IP                                                                                                    | W   |
|             |                           | 03 IP#4        | Definisce il quarto campo dell'indirizzo IP                                                                                                    | W   |
|             | 04                        | 00 Msk#1       | Definisce il primo campo della subnet mask                                                                                                    | W   |
|             | (Manual Mask)             | 01 Msk#2       | Definisce il secondo campo della subnet mask                                                                                                    | W   |
|             |                           | 02 Msk#3       | Definisce il terzo campo della subnet mask                                                                                                    | W   |
|             |                           | 03 Msk#4       | Definisce il quarto campo della subnet mask                                                                                                    | W   |

Per modificare la configurazione della rete IP del POL468.85/MCQ, eseguire le seguenti operazioni:

- Accedi al menù Settings
- Impostare l'opzione DHCP su Off
- Modificare gli indirizzi IP, Mask, Gateway, PrimDNS e ScndDNS, se necessario, tenendo contro delle impostazioni di rete attuali
- imposta Apply changes su Yes per salvare la configurazione e riavviare il sistema di controllo POL468.85/MCQ. La configurazione Internet predefinita è:

La configurazione internet predefinita è:

| Parametro | Valore predefinito |
|-----------|--------------------|
| IP        | 192.168.1.42       |
| Mask      | 255.255.255.0      |
| Gateway   | 192.168.1.1        |
| PrimDNS   | 0.0.0.0            |
| ScndDNS   | 0.0.0.0            |

Se DHCP è impostato su On e le configurazioni Internet POL468.85/MCQ mostrano i seguenti valori dei parametri, si è verificato un problema di connessione a Internet (probabilmente a causa di un problema fisico, come la rottura del cavo Ethernet).

| Parametro | Valore          |
|-----------|-----------------|
| IP        | 169.254.252.246 |
| Mask      | 255.255.0.0     |
| Gateway   | 0.0.0.0         |
| PrimDNS   | 0.0.0.0         |
| ScndDNS   | 0.0.0.0         |

# 3.14. Daikin On Site

La connessione Daikin On Site può essere abilitata e monitorata tramite il menu [12]:

| Menu | Parametro | Intervallo                    | Descrizione                         | R/W | Psw |
|------|-----------|-------------------------------|-------------------------------------|-----|-----|
| 12   | 00        | Off = Connessione disattivata | La connessione DoS è disabilitata   | W   | 1   |
|      | (Enable)  | On = Connessione attivata     | La connessione DoS è abilitata      |     |     |
|      | 01        | 0-6 = Non connesso            | Stato attuale della connessione DoS | R   | 1   |
|      | (State)   | 7 = Connesso                  |                                     |     |     |

Per poter usare la utility DoS, il cliente deve comunicare il **Numero di Serie** alla società Daikin e sottoscrivere il servizio DoS. Fatto questo, da questa pagina è possibile:

- Avviare/arrestare la connettività DoS
- Controllare lo stato della connessione al servizio DoS
- Attivare/disattivare l'opzione dell'aggiornamento remoto

Nel caso improbabile di una sostituzione UC, la connettività DoS può essere trasferita dal vecchio PLC al nuovo semplicemente comunicando l'attuale codice di attivazione alla società Daikin.

Alla pagina Daikin on Site (DoS) si può accedere attraverso l'interfaccia web HMI selezionando Main Menu → View/Set Unit → Daikin On Site.

# 3.15. Data/Ora

Il sistema di controllo dell'unità può memorizzare la data e l'ora effettive utilizzate per il servizio di programmazione; tali informazioni possono essere modificate dai menu [10] e [11]:

| Menu | Parametro               | Intervallo | Descrizione                                     | R/W |
|------|-------------------------|------------|-------------------------------------------------|-----|
| 10   | 00<br>( <b>Day</b> )    | 07         | Definisce il giorno effettivo memorizzato in UC | W   |
|      | 01<br>( <b>Month</b> )  | 012        | Definisce il mese effettivo memorizzato in UC   | W   |
|      | 02<br>( <b>Year</b> )   | 09999      | Definisce l'anno effettivo memorizzato in UC    | W   |
| 11   | 00<br>( <b>Hour</b> )   | 024        | Definisce l'ora effettiva memorizzata in UC     | W   |
|      | ( <b>Minute</b> )<br>01 | 060        | Definisce il minuto effettivo memorizzato in UC | W   |

Le informazioni su data/ora si trovano nel percorso Main Menu -> View/Set Unit -> Date/Time.

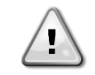

Ricordarsi di controllare periodicamente la batteria del sistema di controllo, per mantenere aggiornati data e ora anche in assenza di energia elettrica. Fare riferimento alla sezione sulla manutenzione del sistema di controllo.

#### 3.16. Master/Slave

L'integrazione del protocollo Master/Slave richiede la selezione dell'indirizzo per ogni unità che si desidera controllare. In ogni impianto possiamo essere presenti un solo master e un massimo di tre slave; è inoltre necessario indicare il corretto numero di slave. SCM Address (Indirizzo SCM) e SCM Number of Units (Numero di unità SCM) possono essere selezionati tramite i parametri [15.04] e [15.07].

SCM non è compatibile con la modalità di controllo della pompa VPF, DT e Acqua calda per usi domestici.

| Menu                     | Parametro         | Descrizione               | R/W |
|--------------------------|-------------------|---------------------------|-----|
| 15                       | 04                | 0 = Standalone (Autonomo) | W   |
| (Customer Configuration) | (Address)         | 1 = Master                |     |
|                          |                   | 2 = Slave1                |     |
|                          |                   | 3 = Slave2                |     |
|                          |                   | 4 = Slave3                |     |
|                          | 07                | 0 = 2 Units               | W   |
|                          | (Number of Units) | 1 = 3 Units               |     |
|                          |                   | 2 = 4 Units               |     |

Address (Indirizzo) e Number of Units (Numero di unità) possono essere impostati anche dall'interfaccia web HMI Main Menu  $\rightarrow$  Commission Unit  $\rightarrow$  Configuration  $\rightarrow$  Options.

Il parametro Master/Slave può essere impostato a Pagina [16] ed è disponibile solo sull'unità master:

| Menu                  | Parametro                | Intervallo                               | R/W | Psw |
|-----------------------|--------------------------|------------------------------------------|-----|-----|
| [16]                  | [16.00] Start Up Limit   | 0-5                                      | W   | 1   |
| Master/Slave          | [16.01] Shut Dn Limit    | 0-5                                      | W   | 1   |
| (Available only for   | [16.02] Stage Up Time    | 0-20 min                                 | W   | 1   |
| Master Unit)          | [16.03] Stage Dn Time    | 0-20 min                                 | W   | 1   |
| (Disponibile solo per | [16.04] <b>Threshold</b> | 30-100                                   | W   | 1   |
| i unita Master)       | [16.05] PrioSlave#1      | 1-4                                      | W   | 1   |
|                       | [16.06] PrioSlave#2      | 1-4                                      | W   | 1   |
|                       | [16.07] PrioSlave#3      | 1-4                                      | W   | 1   |
|                       | [16.08] MasterPriority   | 1-4                                      | W   | 1   |
|                       | [16.09] Master Enable    | Off-On                                   | W   | 1   |
|                       | [16.10] Standby Chiller  | Nessuno/Auto/Master/Slave1/Slave2/Slave3 | W   | 1   |
|                       | [16.11] Cycling Type     | Ore di funzionamento/Sequenza            | W   | 1   |
|                       | [16.12] Interval Time    | 1-365                                    | W   | 1   |
|                       | [16.13] Switch Time      | 1-24                                     | W   | 1   |
|                       | [16.14] <b>Temp</b>      | Off-On                                   | W   | 1   |
|                       | Compensation             | 01-01                                    |     |     |
|                       | [16.15] Tmp Cmp Time     | 0-600 minuti                             | W   | 1   |
|                       | [16.16] M/S Alarm Code   | 0511                                     | R   | 1   |
|                       | [16.17] M/S UnitStates   | 00003333                                 | R   | 1   |
|                       | [16.18] Switch Set       | Off-On                                   | W   | 1   |

Il percorso nell'interfaccia web HMI per la configurazione Master/Slave è Main Menu  $\rightarrow$  Commission Unit  $\rightarrow$  Configuration  $\rightarrow$  Master/ Slave.

Fare riferimento alla documentazione specifica per ulteriori informazioni su questo argomento.

#### 3.17. Unit Boost (Potenziamento unità)

Il potenziamento dell'unità consente di aumentare la frequenza massima del compressore per ottenere una capacità superiore. Un'unità in cui è abilitato il potenziamento è detta VERSIONE MAX; in questo tipo di unità l'UC cambia automaticamente il range di funzionamento del compressore in base alle dimensioni dell'unità.

La modalità di potenziamento dell'unità può essere selezionata tramite il parametro [15.00].

| Pagina                                                           | Parametro                   | Intervallo          | Descrizione                                         | R/W | Psw |
|------------------------------------------------------------------|-----------------------------|---------------------|-----------------------------------------------------|-----|-----|
| [15]<br>Customer<br>Configuration<br>(Configurazione<br>cliente) | 00<br>( <b>Unit Boost</b> ) | 0-1<br>(Off-<br>On) | Off = Unità non potenziata<br>On = Unità potenziata | W   | 1   |

Il percorso nell'interfaccia web HMI per il potenziamento dell'unità è "Main Menu → Commission Unit → Options → Unit Boost".

#### 3.18. Fan Boost (Potenziamento ventilatore)

La velocità massima delle ventole è tipicamente fissata al rispettivo valore nominale. Quando Fan Boost (Potenziamento ventola) è abilitato, viene aumentata la velocità massima di tutte le ventole. Il potenziamento della ventola può interagire con la gamma di modulazione delle ventole nei seguenti modi:

• Fan Boost - Fixed (Fissa)

Il limite superiore del range di modulazione delle ventole viene aumentato indipendentemente dalle condizioni di funzionamento dell'unità. Questa modalità di potenziamento della ventola è disponibile sia per la modalità chiller sia per la modalità a pompa di calore.

• Fan Boost - Automatic (Automatica)

La velocità massima delle ventole viene aumentata solo in determinate condizioni per ridurre la pressione di condensazione in condizioni di funzionamento critiche. Questo è il motivo per cui la modalità automatica dell'opzione Fan Boost (Potenziamento ventola) è disponibile solo nella modalità chiller.

La modalità di potenziamento della ventola può essere selezionata tramite il parametro [15.01].

| Pagina                                                           | Parametro         | Intervallo | Descrizione                                                                                                  | R/W | Psw |
|------------------------------------------------------------------|-------------------|------------|----------------------------------------------------------------------------------------------------|-----|-----|
| [15]<br>Customer<br>Configuration<br>(Configurazione<br>cliente) | 01<br>(Fan Boost) | 0-2        | 0 = Ventola non potenziata<br>1 = Potenziamento ventola – Fisso<br>2 = Potenziamento ventola –<br>Automatico | W   | 1   |

Il percorso nell'interfaccia web HMI per la potenziamento della ventola è "Main Menu → Commission Unit → Options → Fan Boost.

# 3.19. IO Ext Module (Modulo I/O esterno)

Opzioni come Demand Limit (Limite domanda), VPF, Lwt Reset (Reimpostazione LWT), Double setpoint (Valore prefissato doppio) e Silent Mode (Modalità silenziosa) richiedono l'integrazione di un modulo di estensione di I/O nell'unità. Per consentire all'UC di comunicare correttamente con questo altro modulo e riconoscere un errore di comunicazione, è necessario impostare il parametro [15.02] come mostrato sopra.

| Pagina                            | Parametro             | Intervallo      | Descrizione                                                                    | R/W | Psw |
|-----------------------------------|-----------------------|-----------------|--------------------------------------------------------------------------------|-----|-----|
| [15]<br>Customer<br>Configuration | 02<br>(IO Ext Module) | 0-1<br>(Off-On) | Off = Modulo di estensione disabilitato<br>On = Modulo di estensione abilitato | W   | 1   |

Il percorso nell'interfaccia web HMI per IO Ext Module (Modulo I/O esterno) è Main Menu  $\rightarrow$  Commission Unit  $\rightarrow$  Options  $\rightarrow$  IO Ext Module.

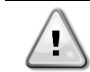

I/O Map Module

É richiesto I/O Extension Module per abilitare l'accessorio EKRSCIOC.

#### 3.20. Costant Heating Capacity (Capacità di riscaldamento costante)

Questa funzione ha lo scopo di mantenere inalterata la capacità termica fornita dalla macchina al diminuire della temperatura ambiente. L'obiettivo viene raggiunto aumentando la velocità massima del compressore, gestita automaticamente dall'UC in base alla temperatura ambiente, per garantire un aumento istantaneo della capacità termica. La funzione di riscaldamento costante può essere attivata tramite il parametro [15.06] dell'interfaccia HMI.

| Pagina                   | Parametro               | Intervallo      | Descrizione                              | R/W | Psw |
|--------------------------|-------------------------|-----------------|------------------------------------------|-----|-----|
| [15]<br>Customer         | 06<br>(Costant Heating) | 0-1<br>(Off-On) | Off = Capacità di riscaldamento costante | W   | 1   |
| Configuration            | (Costant heating)       | (01-01)         | 1 = Capacità di riscaldamento costante   |     |     |
| (Configurazione cliente) |                         |                 | abilitata                                |     |     |

Il percorso nell'interfaccia web HMI per la funzione Constant Heating Capacity è Main Menu  $\rightarrow$  Commission Unit  $\rightarrow$  Options  $\rightarrow$  Costant Heating.

#### 3.21. Domestic Hot Water (Acqua calda per usi domestici)

Con questa funzione è possibile alternare il normale funzionamento dell'unità con la produzione di acqua calda per usi domestici. Durante il funzionamento "DHW" l'unità viene fermata, il circuito idraulico viene deviato di 3WV e l'unità viene accesa nuovamente per riscaldare un serbatoio, contenente l'acqua calda per usi domestici, fino al raggiungimento della temperatura definita dal setpoint. A questo punto l'unità torna al funzionamento normale.

Questa funzione prevede una corretta configurazione dell'impianto e impostazioni dell'unità ben configurate; consultare la documentazione specifica.

La funzione "acqua calda per usi domestici" può essere abilitata dal registro [15.09].

| Pagina                                                           | Parametro          | Intervallo      | Descrizione                                  | R/W | Psw |
|------------------------------------------------------------------|--------------------|-----------------|----------------------------------------------|-----|-----|
| [15]<br>Customer<br>Configuration<br>(Configurazione<br>cliente) | 09<br>(DHW Enable) | 0-1<br>(Off-On) | Off = DHW Disabilitato<br>On = DHW Abilitato | W   | 1   |

DHW non è compatibile con la modalità di controllo della pompa VPF, DT e SCM.

DHW Enable (Abilitazione DHW) può essere impostato anche dall'interfaccia web HMI Main Menu  $\rightarrow$  Commission Unit  $\rightarrow$  Configuration  $\rightarrow$  Options.

I parametri per l'acqua calda per usi domestici possono essere configurati a Pagina [19]:

| Menu        | Parametro               | Intervallo                               | R/W | Psw |
|-------------|-------------------------|------------------------------------------|-----|-----|
| [19]<br>DHW | [19.00] <b>Setpoint</b> | 0Valore prefissato riscaldamento massimo | W   | 1   |
|             | [19.01] <b>Start Db</b> | 010°C                                    | W   | 1   |
|             | [19.02] <b>Delay</b>    | 0600min                                  | W   | 1   |

| [19.03] Temperature            | °C      | R | 1 |
|--------------------------------|---------|---|---|
| [19.04] <b>3wv State</b>       | -       | R | 1 |
| [19.05] DHW Alarm Code         | 03      | R | 1 |
| [19.06] <b>3wv Type</b>        | 01      | W | 1 |
| [19.07] <b>3wv Switch Time</b> | 0900sec | W | 1 |

ll percorso nell'interfaccia web HMI per la configurazione dell'acqua calda per usi domestici è Main Menu  $\rightarrow$  Commission Unit  $\rightarrow$  Configuration  $\rightarrow$  DHW Settings.

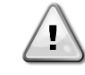

Funzione migliorata Domestic Hot Water Questa funzione è disponibile solo con l'accessorio del modulo EKRSCIOC.

#### 3.21.1. Domestic Hot Water Enhanced

Funzionalità aggiuntive dedicate all'applicazione Heating, come il controllo del target del setpoint della temperatura dell'acqua uscente basato sulla temperatura del serbatoio DHW per garantire un delta adeguato tra la temperatura dell'acqua uscente dalla pompa di calore e l'acqua all'interno del serbatoio e la fixed speed secondaria per il loop dell'acqua del DHW per garantire un flusso adeguato nel loop DHW, sono disponibili soltanto tramite l'accessorio EKRSCIOH.

Queste funzionalità si attivano tramite i seguenti parametri:

| DHW | [19.12] Lwt Control Target En | 01 | W | 1 |
|-----|-------------------------------|----|---|---|
|     | [19.13] Second Fixed Speed En | 01 | W | 1 |

Per maggiori informazioni riguardo la versione DHW Enhanced, si prega di far riferimento ai manuali dedicati.

| $\wedge$                     |  |
|------------------------------|--|
| $\langle \mathbf{I} \rangle$ |  |
|                              |  |

*Funzione migliorata Domestic Hot Water* Questa funzione è disponibile solo con l'accessorio del modulo EKRSCIOC.

#### 3.21.2. Domestic Hot Water ciclo Anti-Legionella

La funzionalità del ciclo anti-legionella fa aumentare il setpoint dell'unità periodicamente, fino a 70°C, in modo da fornire una temperature maggiore al serbatoio DHW e prevenire la formazione del batterio della legionella.

Queste funzionalità possono essere attivate tramite i parametri:

| Menù | Parametro                   | intervallo | R/W | Psw |
|------|-----------------------------|------------|-----|-----|
| [19] | [19.14] Anti Leg Period     | 031        | W   | 1   |
| DHW  | [19.15] Anti Leg Start Hour | 023        | W   | 1   |
|      | [19.16] Anti Leg Start Min  | 059        | W   | 1   |
|      | [19.17] Anti Leg Set Cycle  | 0ff/On     | W   | 1   |
|      | [19.18] Anti Leg Days Left  | 031        | R   | 1   |

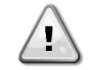

Funzione Domestic Hot Water Enhanced Questa funzione è disponibile solo con il modulo accessorio EKRSCIOC.

# 3.22. Configurazione dell'unità del cliente

Fatta eccezione per le configurazioni di fabbrica, il cliente può personalizzare l'unità a seconda delle sue esigenze e delle opzioni acquisite. Le modifiche consentite riguardano Unit Boost (Potenziamento unità), Fan Boost (Potenziamento ventola), IO Ext Module (Modulo I/O esterno), HMI Type (Tipo di HMI), Pump Ctrl Type (Tipo controllo pompa), SCM Address (Indirizzo SCM), Ext Alarm (Allarme esterno), Constant Heating Capacity (Capacità di riscaldamento costante), SCM Number of Units (Numero di unità SCM), Silent Fan Speed (Velocità ventola silenziosa), Domestic Hot Water (Acqua calda per usi domestici). Tutte queste configurazioni del cliente per l'unità possono essere impostate a Pagina [15].

| Pagina                            | Parametro          | Interva<br>Ilo      | Descrizione                                         | R/W | Psw |
|-----------------------------------|--------------------|---------------------|-----------------------------------------------------|-----|-----|
| [15]<br>Customer<br>Configuration | 00<br>(Unit Boost) | 0-1<br>(Off-<br>On) | Off = Unità non potenziata<br>On = Unità potenziata | W   | 1   |
|                                   | 01                 | 0-2                 | 0 = Ventola non potenziata                          | W   | 1   |

| (Fan Boost)         |       | 1 = Potenziamento ventola – Fisso        |   |   |
|---------------------|-------|------------------------------------------|---|---|
|                     |       | 2 = Potenziamento ventola – Automatico   |   |   |
| 02                  | 0-1   | Off = Modulo di estensione disabilitato  | W | 1 |
| (IO Ext Module)     | (Off- | On = Modulo di estensione abilitato      |   |   |
|                     | On)   |                                          |   |   |
| 03                  | 0-3   | 0 = Modalità On-Off                      | W | 1 |
| (Pump Ctrl Type)    |       | 1 = Velocità fissa                       |   |   |
|                     |       | 2 = VPF                                  |   |   |
|                     |       | 3 = Modalità DeltaT                      |   |   |
| 04                  | 0-4   | 0 = Autonomo                             | W | 1 |
| (SCM Address)       |       | 1 = Master                               |   |   |
|                     |       | 2 = Slave1                               |   |   |
|                     |       | 3 = Slave2                               |   |   |
|                     |       | 4 = Slave3                               |   |   |
| 05                  | 0-3   | 0 = No                                   | W | 1 |
| (External Alarm)    |       | 1 = Event (Evento)                       |   |   |
|                     |       | 2 = Rapid Stop (Arresto rapido)          |   |   |
|                     |       | 3 = Pumpdown (Svuotamento)               |   |   |
| 06                  | 0-1   | Off = Capacità di riscaldamento costante | W | 1 |
| (Costant Heating)   | (Off- | disabilitata                             |   |   |
| , <b>,</b>          | Òn)   | 1 = Capacità di riscaldamento costante   |   |   |
|                     | ,     | abilitata                                |   |   |
| 07                  | 0-2   | 0 = 2 unità                              | W | 1 |
| (SCM Number of      |       | 1 = 3 unità                              |   |   |
| Units)              |       | 2 = 4 unità                              |   |   |
| 08                  | 500-  | Definisce la velocità massima della      | W | 1 |
| (Fan Silent Spd)    | 900   | ventola durante la modalità silenziosa.  |   |   |
| 09                  | 0-1   | Off = DHW disabilitato                   | W | 1 |
| (DHW Enable)        | (Off- | On = DHW abilitato                       |   |   |
|                     | On)   |                                          |   |   |
| 10                  | 0-1   | Off = SG disabilitato                    | W | 1 |
| (SG Enable)         | (Off- | On = SG abilitato                        |   |   |
|                     | On)   |                                          |   |   |
| 11                  | 0000- | Bit0 = EKDAGBL abilitato                 | R | 1 |
| (SwOptLite bit_0_3) | 1111  | Bit1 = Non utilizzato                    |   |   |
|                     |       | Bit2 = Non utilizzato                    |   |   |
|                     |       | Bit3 = Non utilizzato                    |   |   |
|                     |       |                                          |   |   |

Il percorso nell'interfaccia web HMI per le impostazioni di configurazione del cliente è "Main Menu → Commission Unit → Options".

# 3.23. Collective Housing

È richiesta l'introduzione di una funzionalità che permette il cambio automatico della modalità operativa, tra pompa di calore e chiller, a seconda della temperatura letta dalla sonda, che chiameremo "Sonda di Changeover", posta nell'impianto. Come Sonda di changeover sarà utilizzata la sonda Master/Slave per la LWT comune, e lo stesso input nella IO Map.

Scopo della funzione di Changeover è quello di mantenete la temperatura dell'acqua all'interno di uno specifico intervallo desiderato per l'impianto, tra il limite massimo di Changeover (Changeover Upper Lim) e il limite minimo di Changeover (Changeover Lower Lim), ad esempio tra 30°C max e 20°C min

Se la temperatura sale sopra i 30°C, l'unità cambierà la sua modalità operativa in Freddo, e raffredderà l'acqua al di sotto di quel valore; lo stesso vale se la temperatura scende al di sotto di 20 °C l'unità cambierà modalità operativa in pompa di calore in modo da riscaldare l'acqua nel loop.

| Pagina     | Parametro               | Intervallo                | Descrizione               | R/W | Ps |
|------------|-------------------------|---------------------------|---------------------------|-----|----|
|            |                         |                           |                           |     | w  |
| [26]       | 00                      | 0-1                       | Off = Collective Housing  | W   | 1  |
| Collective | (Collective Housing     | (Off-On)                  | disattivato.              |     |    |
| Housing    | En)                     |                           | On = Collective Housing   |     |    |
|            |                         |                           | attivato.                 |     |    |
|            | 01                      | ChgOvLowLim- MaxHeatLwtSp | Definisce il limite di    | W   | 1  |
|            | (Changeover Upper       |                           | temperatura dell'acqua    |     |    |
| -          | Lim)                    |                           | al di sopra del quale     |     |    |
|            |                         |                           | l'unità passa in modalità |     |    |
|            |                         |                           | Cool (Raffreddamento).    |     |    |
|            | 02<br>(Changeover Lower | MinLwtSp- ChgOvUppLim     | Definisce il limite al di | W   | 1  |
|            |                         |                           | sotto del quale l'unità   |     |    |
|            | Lim)                    |                           | passa in modalità Heat    |     |    |
|            |                         |                           | (riscaldamento).          |     |    |
|            | 03                      | ChgOvLowLim- ChgOvUppLim  | Definisce la modalità     | W   | 1  |
|            | (Tank Temperature       | <b>C C I</b>              | dell'unità                |     |    |
|            | Setpoint)               |                           | all'accensione.           |     |    |
|            | 04                      | -30100                    | Temperatura del           | R   | 1  |
|            | (Tank Temperature)      |                           | serbatoio dell'acqua.     |     |    |
|            | 05                      | -5+5                      | Offset applicato al       | W   | 1  |
|            | (Tank Sensor Offset)    |                           | sensore.                  |     |    |
|            |                         |                           |                           |     |    |
|            |                         |                           |                           |     |    |

Attivazione e configurazione di Collective Housing si possono impostare nella pagina [26].

Il percorso nell'interfaccia HMI Web per l'impostazione della configurazione cliente è:"HMI Path: Main Menu → View/Set Unit → Collective Hsng"

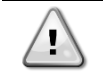

#### Funzione Collective Housing

Questa funzionalità è disponibile solamente con il modulo dell'accessorio EKRSCIOH per applicazione Heating.

# 3.24. Bivalent Operations (Funzionamento Bivalent)

La funzione Bivalent Operation permette all'unità di gestire l'attivazione di un boiler con attivazione/disattivazione come funzione della curva climatica del Sistema, impostata sul controllore dell'unità in modo identico alla curva del sistema presente nel boiler, e della temperatura ambiente esterna.

| Menu                 | Parametro                    | Default | Intervallo | Descrizione                                                                                                    | R/W | Psw |
|----------------------|------------------------------|---------|------------|----------------------------------------------------------------------------------------------------|-----|-----|
| [27]<br>Bivalen<br>t | 00<br>(Bivalent Ops En)      | 0       | Off/On     | Permette l'avvio della modalità di<br>funzionamento Bivalent Operation.                                                                                                    | W   | 1   |
| on                   | 01<br><b>(Tamb Design)</b>   | 0       | -2060      | Definisce la temperatura ambiente di<br>progetto per il sistema.                                                                                                    | W   | 1   |
|                      | 02<br>(System Lwt<br>Design) | 60      | 2075       | Definisce il target per la temperatura<br>dell'acqua uscente dal sistema,<br>quando si trova a temperatura<br>ambiente di design.                                                                    | W   | 1   |
|                      | 03<br>(System Lwt@20)        | 30      | 2075       | Definisce il target di temperature<br>dell'acqua uscente dal Sistema, per<br>sistemi a 20°C temperatura<br>ambiente.                                                                                 | W   | 1   |
| -                    | 04<br><b>(Tcut-off)</b>      | 0       | -77        | Definisce il limite minimo per la<br>Bivalent Operation, al di sotto del<br>quale solo il boiler è attivo.                                                                                           | W   | 1   |
|                      | 05<br><b>(Tbivalent)</b>     | 7       | 020        | Definisce il limite Massimo per la<br>Bivalent Operation, al di sopra del<br>quale solo la pompa di calore è<br>attiva.<br>È possibile la transizione con boiler<br>attivo anche se OAT > T ambient. | W   | 1   |
|                      | 06<br>(System DeltaT)        | 10      | 050        | Questo parametro deve<br>corrispondere esattamente al calo<br>del delta T dovuto al carico del<br>sistema.                                                                                           | W   | 1   |
|                      | 07<br><b>(Boiler Delay)</b>  | 15      | 060        | Definisce le tempistiche di<br>attivazione tra la pompa di calore e il<br>boiler all'interno dell'intervallo di<br>temperatura ambiente esterna in<br>bivalent operation.                            | W   | 1   |

Il percorso nell'interfaccia HMI web per le impostazioni della configurazione cliente (Customer Configuration) è: "HMI Path: Main Menu → View/Set Unit → Bivalent Operation"

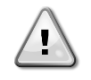

#### Impianti Bivalent Operation

Data la capacità del boiler di cedere acqua a temperature al di fuori dei valori massimi dell'envelope, è necessario fare attenzione alla realizzazione del loop in modo da garantire temperature in entrata all'interno del limite, utilizzare la pompa di calore in sicurezza ed evitare danni ai componenti.

# Ŀ

#### Funzione Bivalent Operation

Questa funzione è disponibile solo con il modulo dell'accessorio EKRSCIOC per applicazioni Heating.

#### 3.25. Kit di connettività e connessione a BMS

L'UC dispone di due porte di accesso per le comunicazioni tramite Modbus RTU / BACnet MSTP o Modbus / BACnet TCP-IP: porta RS485 e porta Ethernet. Mentre la porta RS485 è esclusiva, sulla porta TCP-IP è possibile comunicare contemporaneamente sia in modalità Modbus sia in modalità BACnet.

Il protocollo Modbus è impostato come predefinito sulla porta RS485, mentre l'accesso a tutte le altre funzioni di BACnet MSTP/TCP-IP e Modbus TCP-IP è sbloccato tramite l'attivazione di EKRSCBMS.

Consultare il Databook per l'incompatibilità dei protocolli con altre funzionalità dell'unità.

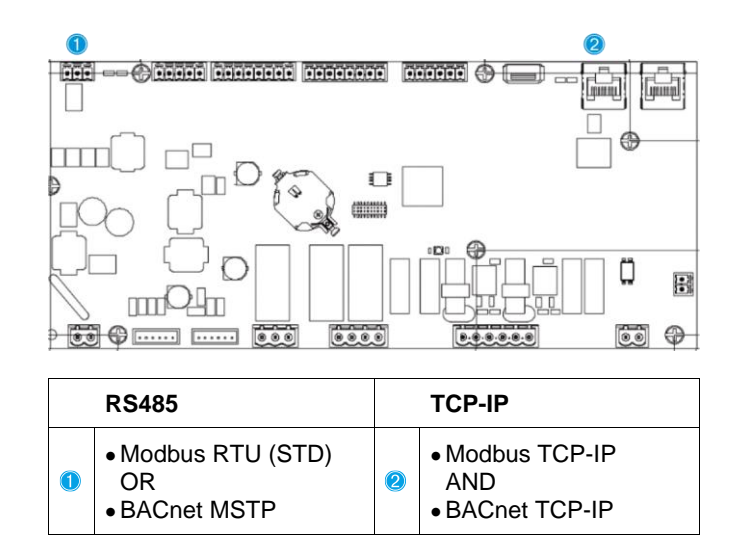

È possibile scegliere quale protocollo utilizzare e impostare i parametri di comunicazione per entrambe le porte a Pagina [22].

| Pagina                                          | Parametro                     | Intervallo                           | Descrizione                                                                                                    | R/W | Ps<br>w |
|-------------------------------------------------|-------------------------------|--------------------------------------|----------------------------------------------------------------------------------------------------|-----|---------|
| 22<br>(Protocol                                 | 00<br>( <b>Mb Address</b> )   | 1-255                                | Definisce l'indirizzo dell'UC nella rete Modbus.                                                                                                    | W   | 1       |
| Communicatio<br>n)<br>(Comunicazione<br>tramita | 01<br>( <b>Mb BAUD</b> )      | 0-1000                               | Definisce la velocità di comunicazione Modbus in<br>Bps/100; deve essere identica per tutti i nodi del<br>bus.                                                                                                    | W   | 1       |
| protocollo)                                     | 02<br>( <b>Mb Parity</b> )    | 0 = Even<br>1 = Odd<br>2 = None      | Definisce la parità utilizzata nella comunicazione<br>Modbus; deve essere identica per tutti i nodi del<br>bus.                                                                                                    | W   | 1       |
|                                                 | 03<br>(Mb 2StopBit)           | Off = 1 Stop-Bit<br>On = 2 Stop Bits | Definisce se devono essere utilizzati 2 bit di stop.                                                                                                    | W   | 1       |
|                                                 | 04<br>( <b>Mb Timeout</b> )   | 0-10                                 | Definisce il timeout in secondi per la risposta<br>dell'unità slave prima che venga segnalato un<br>errore di comunicazione.                                                                                                    | W   | 1       |
|                                                 | 05<br>(BN Address)            | 1-255                                | Definisce l'indirizzo dell'UC nella rete BacNET.                                                                                                    | W   | 1       |
|                                                 | 06<br>(BN BAUD)               | 0-1000 Bps/100                       | Definisce la velocità di comunicazione BacNET in<br>Bps/100; deve essere identica per tutti i nodi del<br>bus.                                                                                                    | W   | 1       |
|                                                 | 07 BN<br>( <b>Device ID</b> ) | 0-4.194.302<br>0-(X.XXX)             | Definisce le quattro cifre più significative dell'ID<br>dispositivo, utilizzate in una rete BACnet come<br>identificatore univoco di un dispositivo specifico. L'ID<br>dispositivo per ciascun dispositivo deve essere<br>univoco sull'intera rete BACnet. | W   | 1       |
|                                                 | 08 BN<br>( <b>Device ID</b> ) | 0-4.194.302<br>0-(XXX)               | Definisce le tre cifre meno significative dell'ID<br>dispositivo, utilizzate in una rete BACnet come<br>identificatore univoco di un dispositivo specifico. L'ID<br>dispositivo per ciascun dispositivo deve essere<br>univoco sull'intera rete BACnet.    | W   | 1       |
|                                                 | 09<br>( <b>BN Port</b> )      | 0-65535<br>0-(X)                     | Definisce la cifra più significativa della porta UDP BacNET.                                                                                                    | W   | 1       |
|                                                 | 10<br>( <b>BN Port</b> )      | 0-65535<br>0-(-X.XXX)                | Definisce le quattro cifre meno significative della porta UDP BacNET.                                                                                                    | W   | 1       |
|                                                 | 11<br>(BN Timeout)            | 0-10                                 | Definisce il timeout in secondi per la risposta dell'unità prima che venga segnalato un errore di comunicazione.                                                                                                    | W   | 1       |
|                                                 | 12<br>(License<br>Manager)    | Off = Passive<br>On = Active         | Rappresenta lo stato attuale di EKRSCBMS.                                                                                                    | R   | 1       |
|                                                 | 13<br>(BacNETOverRS)          | Off = Passive<br>On = Active         | Specifica se utilizzare il protocollo bacnet al posto di modbus sulla porta RS485.                                                                                                    | W   | 1       |
|                                                 | 14<br>(BacNET-IP)             | Off = Passive<br>On = Active         | Definisce l'attivazione del protocollo BacNET<br>TCP-IP una volta sbloccato EKRSCBMS.                                                                                                    | W   | 1       |
|                                                 | 15<br>(BasProtocol)           | 0 = None<br>1 = Modbus<br>2 = Bacnet | Definisce i dati del protocollo che l'UC considera nella sua logica.                                                                                                    | W   | 1       |

| 16              | Off = Passive | Definire   | l'attivazione    | della      | resistenza     | di   | W | 1 |
|-----------------|---------------|------------|------------------|------------|----------------|------|---|---|
| (BusPolarizatio | On = Active   | polarizzaz | ione interna de  | II'UC. "A  | ttivo" deve es | sere |   |   |
| <b>n</b> )      |               | impostato  | solo sulla prima | a unità de | ella rete.     |      |   |   |

Il percorso nell'interfaccia web HMI per accedere a queste informazioni è il seguente:

#### • Main Menu $\rightarrow$ View/Set Unit $\rightarrow$ Protocols

#### 3.26. Informazioni sul chiller

La versione dell'applicazione e la versione del BSP rappresentano il nucleo del software installato sul sistema di controllo. [22] è la pagina di sola lettura che contiene queste informazioni.

| Pagina           | Parametro  | R/W | Psw |
|------------------|------------|-----|-----|
| 24               | 00         | R   | 0   |
| (About)          | (App Vers) |     |     |
| (Informazini su) | 01         | R   | 0   |
|                  | (BSP)      |     |     |

Il percorso nell'interfaccia web HMI per accedere a queste informazioni è il seguente:

• Main Menu → About Chiller

#### 3.27. Screen saver dell'interfaccia HMI

Dopo 5 minuti di attesa l'interfaccia viene automaticamente indirizzata al menu Screen Saver. È un menu di sola lettura composto da 2 pagine che vengono alternate tra loro ogni 5 secondi. Durante questa fase vengono visualizzati i seguenti parametri:

| Parametro | Descrizione                                        |
|-----------|----------------------------------------------------|
| Page 1    | String Up = Temperatura dell'acqua in uscita       |
|           | String Dn = Valore prefissato dell'acqua effettivo |
| Page 2    | String Up = Capacità dell'unità                    |
|           | String Dn = Modalità dell'unità                    |

Per uscire dal menu Screen Saver è necessario premere uno dei quattro pulsanti dell'interfaccia HMI. L'interfaccia torna quindi alla pagina [0].

#### 3.28. Funzionamento generico del sistema di controllo

Le principali operazioni del sistema di controllo sono "Application Save (Salvataggio applicazione)" e "Apply Changes (Applica modifiche)". La prima consente di salvare la configurazione corrente dei parametri nell'UC onde evitare di perderla in caso di interruzione dell'alimentazione; la seconda è utilizzato per alcuni parametri che richiedono un riavvio dell'UC per diventare effettivi.

Questi comandi sono accessibili dal menu [24]:

| Pagina     | Parametro                      | Intervallo                   | Descrizione                                                                   | R/W | Ps<br>w |
|------------|--------------------------------|------------------------------|-------------------------------------------------------------------------------|-----|---------|
| 23<br>(UC) | 00<br>(AppSave)                | Off = Passivo<br>On = Attivo | II PLC esegue un<br>comando Application<br>Save (Salvataggio<br>applicazione) | W   | 1       |
|            | 01<br>( <b>Apply Changes</b> ) | Off = Passivo<br>On = Attivo | Il PLC esegue un<br>comando Apply Changes<br>(Applica modifiche)              | W   | 1       |

Nell'interfaccia web HMI, Application Save (Salvataggio applicazione) è disponibile nei seguenti percorsi:

• Main Menu  $\rightarrow$  Application Save

Il valore prefissato Apply Changes (Applica modifiche) può invece essere impostato nel percorso:

• Main Menu  $\rightarrow$  View/Set Unit  $\rightarrow$  Controller IP setup  $\rightarrow$  Settings

# 3.29. BEG – SG Ready & Energy Monitoring

Alla pagina [28], come descritto sopra, è possibile navigare e reimpostare il database interno che conserva le energie monitorate negli ultimi 24 mesi.

In caso di funzionamento con Smart Grid (SG Box connesso e funzioni Smart Grid abilitate) è disponibile anche lo stato attuale letto dal gateway, altrimenti il valore [28.03] è fissato a zero.

| Pagina        | Parametro        | Intervallo                      | Descrizione                                                                                                    | R/W | Ps<br>w |
|---------------|------------------|---------------------------------|----------------------------------------------------------------------------------------------------|-----|---------|
| [28]<br>(BEG) | OO<br>(EM Index) | 072                             | L'indice selezionato definisce il valore<br>reale mostrato Parametro I "[28.01]<br>(EM Value).<br>I valori Cool Energy, Heat Energy<br>e Power Input sono continuamente<br>aggiunti al valore attuale del mese. Sono<br>disponibili i valori delle ultime 24<br>energie. In particolare:<br>1-8 = CoolEnergy [mese 1-8]<br>9-16 = ElectEnergy [mese 1-8]<br>17-24 = CoolEnergy [mese 1-8]<br>25-32 = ElectEnergy [mese 9-16]<br>25-32 = ElectEnergy [mese 9-16]<br>33-40 = CoolEnergy [mese 17-24]<br>41-48 = ElectEnergy [mese 17-24]<br>49-64 =HeatEnergy [mese 1-16]<br>65-72 = HeatEnergy [mese 17-24] | W   | 1       |
|               | 01<br>(EM Value) | 0.0…9999<br>(Mwh)               | Il valore mostrato corrisponde con la<br>descrizione del valore associato al<br>parametro "[28.00] (EM Index)".                                                                                                    | R   | 1       |
|               | 02<br>(EM Reset) | Off =<br>Passive<br>On = Active | Comando di reimpostazione per il<br>database dell'Energy Monitoring.<br>Questo reimposta tutti i valori conservati<br>nel database, a zero e imposta la data<br>attuale come riferimento per il valore<br>"month 1" Dopo la reimpostazione<br>CoolEnergy, HeatEnergy ed<br>ElectEnergy inzieranno ad<br>aggiornarsi a seconda della modalità<br>operativa attuale dell'unità.                                                                                                    | W   | 1       |
|               | 03<br>(SG State) | 04                              | Il valore rappresenta lo stato attuale<br>inviato dal SG Gateway.<br>0 = SG Disabled/SG Box<br>Communication Error<br>1 = (Escludere scheduler per forzare lo<br>spegnimento)<br>2 = (Funzionamento normale)<br>3 = (Forza Setpoint 2)<br>4 = (Escludere Scheduler per<br>attivazione) & (Forza setpoint2)                                                                                                    | R   | 1       |

Nell'interfaccia web HMI,tutti questi parametri possono essere impostati tramite il seguente percorso.

# • "Main $\rightarrow$ Commission Unit $\rightarrow$ Configuration $\rightarrow$ BEG Settings"

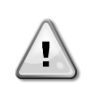

Primo avvio

Per una corretta inizializzazione della funzione Energy Monitoring, è necessario un commando di Reset immediatamente prima della prima accensione dell'unità, altrimenti il database sarà pieno di valori che non rispettano l'ordine richiesto.

#### Data di riferimento

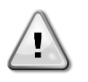

Un comando di Reset imposta la data di riferimento per il database. Cambiarla in seguito comporterà uno stato non valido e il database non si aggiornerà finché non sarà stata reimpostata la data di riferimento. Cambiare la data in anticipo comporterà uno spostamento non reversibile della data di riferimento e ogni cella del database, dalle date di riferimento precedenti fino a quelle attuali, sarà riempita con il valore 0.

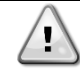

Nel caso di M/S Multi-Units si possono trovare note sulla configurazione in: Smart Grid Ready Box Manuale di installazione e funzionamento D–EIOCP00301-23

#### 3.30. Tabella di navigazione dei parametri HMI

In questa tabella è riportata l'intera struttura dell'interfaccia, dal menu principale a ogni singolo parametro, comprese le pagine dello screen saver. Tipicamente l'interfaccia HMI è composta da pagine, contenenti i parametri, accessibili dal menu principale. In alcuni casi esiste una struttura a due livelli in cui una pagina contiene altre pagine, invece di parametri; un chiaro esempio è la pagina [17] dedicata alla gestione di Scheduler (Programmazione).

| Menu            | Parametro               | Sottoparametro | R/W | PSW |
|-----------------|-------------------------|----------------|-----|-----|
| [0]<br>Password | [00.00] Enter PSW       | N/A            | W   | 0   |
| [1]             | [01.00] UEN             | N/A            | W   | 1   |
| UNIC            | [01.01] C1EN            | N/A            | W   | 1   |
|                 | [01.02] C2EN            | N/A            | W   | 1   |
| [2]             | [02.00] Available Modes | N/A            | W   | 2   |
| Mode            | [2.01] Mode Source      | N/A            | W   | 0   |
|                 | [2.02] UnitCoolHeatSw   | N/A            | W   | 0   |
|                 | [2.03] Heating Only     | N/A            | W   | 1   |
| [3]             | [03.00] C1_Cap          | N/A            | R   | 0   |
| Capacity        | [03.01] C1_FanStg       | N/A            | R   | 0   |
|                 | [03.02] C1_FanCap       | N/A            | R   | 0   |
|                 | [03.03] C2_Cap          | N/A            | R   | 0   |
|                 | [03.04] C2_FanStg       | N/A            | R   | 0   |
|                 | [03.05] C2_FanCap       | N/A            | R   | 0   |
|                 | [03.06] SumCurrent      | N/A            | R   | 0   |
| [4]             | [04.00] Sour            | N/A            | W   | 1   |
| Net             | [04.01] En              | N/A            | R   | 0   |
|                 | [04.02] C.SP            | N/A            | R   | 0   |
|                 | [04.03] H.SP            | N/A            | R   | 0   |
|                 | [04.04] Mode            | N/A            | R   | 0   |
|                 | [04.05] Current Limit   | N/A            | R   | 0   |
|                 | [04.06] Capacity Limit  | N/A            | R   | 0   |
| [5]             | [05.00] C1              | N/A            | W   | 0   |
| Secp            | [05.01] C2              | N/A            | W   | 0   |
|                 | [05.02] H1              | N/A            | W   | 0   |
|                 | [05.03] H2              | N/A            | W   | 0   |
| [6]             | [06.00] In              | N/A            | R   | 0   |
| Tmps            | [06.01] Out             | N/A            | R   | 0   |
|                 | [06.02] OAT             | N/A            | R   | 0   |
|                 | [06.03] DT              | N/A            | R   | 0   |
|                 | [06.04] Syst            | N/A            | R   | 0   |
| [7]<br>  Alms   | [07.00] Alarm List      | N/A            | R   | 0   |
|                 | [07.01] Alarm Clear     | N/A            | W   | 1   |
| [8]             | [08.00] RecT            | N/A            | W   | 1   |
| rump            | [08.01] Standby Speed   | N/A            | W   | 1   |

| Menu                 | Parametro                 | Sottoparametro | R/W | PSW |
|----------------------|---------------------------|----------------|-----|-----|
|                      | [08.02] Speed             | N/A            | R   | 1   |
|                      | [08.03] Max Speed         | N/A            | W   | 1   |
|                      | [08.04] Min Speed         | N/A            | W   | 1   |
|                      | [08.05] Speed 1           | N/A            | W   | 1   |
|                      | [08.06] Speed 2           | N/A            | W   | 1   |
|                      | [08.07] LoadPressDropSp   | N/A            | W   | 1   |
|                      | [08.08] EvapPressDropSp   | N/A            | W   | 1   |
|                      | [08.09] BypassValve state | N/A            | R   | 1   |
|                      | [08.10] LoadPD            | N/A            | R   | 1   |
|                      | [08.11] EvapPD            | N/A            | R   | 1   |
|                      | [08.12] Parameter Ti      | N/A            | W   | 1   |
|                      | [08.13] Setpoint DT       | N/A            | W   | 1   |
|                      | [08.14] Alarm Code        | N/A            | R   | 1   |
|                      | [08.15] Sensor Scale      | N/A            | W   | 1   |
|                      | [08.16] Pump On Limit     | N/A            | W   | 1   |
| [9]                  | [9.00] Startup            | N/A            | W   | 1   |
| Thermostatic control | [9.01] Shudown            | N/A            | W   | 1   |
|                      | [9.02] Stage up           | N/A            | W   | 1   |
|                      | [9.03] Stage down         | N/A            | W   | 1   |
|                      | [9.04] Stage up delay     | N/A            | W   | 1   |
|                      | [9.05] Stage dn delay     | N/A            | W   | 1   |
|                      | [9.06] Evap Freeze        | N/A            | W   | 2   |
|                      | [9.07] Low Press Unld     | N/A            | W   | 2   |
| [10]                 | [10.00] Day               | N/A            | W   | 0   |
| Date                 | [10.01] Month             | N/A            | W   | 0   |
|                      | [10.02] Year              | N/A            | W   | 0   |
| [11]                 | [11.0] Hour               | N/A            | W   | 0   |
| 11me                 | [11.1] Minute             | N/A            | W   | 0   |
| [12]                 | [12.00] Enable            | N/A            | W   | 0   |
|                      | [12.01] State             | N/A            | R   | 0   |
| [13]<br>TPst         | [13.00] DHCP              | N/A            | W   | 0   |
| 151                  | [13.01] Acutal IP         | N/A            | R   | 0   |
|                      | [13.02] Actual Mask       | N/A            | R   | 0   |
|                      | [13.03] Manual IP         |                | R   | 0   |
|                      |                           | [13.3.0] IP#1  | W   | 0   |
|                      |                           | [13.3.1] IP#2  | W   | 0   |
|                      |                           | [13.3.2] IP#3  | W   | 0   |
|                      |                           | [13.3.3] IP#4  | W   | 0   |
|                      | [13.04] Manual Mask       |                | W   | 0   |
|                      |                           | [13.4.0] Msk#1 | W   | 0   |
|                      |                           | [13.4.1] Msk#2 | W   | 0   |
|                      |                           | [13.4.2] Msk#3 | W   | 0   |
|                      |                           | [13.4.3] Msk#4 | W   | 0   |
| [15]<br>Customer     | LIS.00J UNIT BOOST        | N/A            | W   | 1   |
| Configuration        | [15.01] Fan Boost         | N/A            | W   | 1   |
|                      | [15.02] IO Ext Module     | N/A            | W   | 1   |
|                      | [15.03] Pump Ctrl Type    | N/A            | W   | 1   |
|                      | [15.04] Address           | N/A            | W   | 1   |
|                      | [15.05] Ext Alm           | N/A            | W   | 1   |
|                      | [15.06] Cost. Heating     | N/A            | W   | 1   |

| Menu         | Parametro                     | Sottoparametro                       | R/W       | PSW |
|--------------|-------------------------------|--------------------------------------|-----------|-----|
|              | [15.07] SCM Number of Units   | N/A                                  | W         | 1   |
|              | [15.08] FanSilentSpd          | N/A                                  | W         | 1   |
|              | [15.09] DHW Enable            | N/A                                  | W         | 1   |
|              | [15.10] SG Enable             | N/A                                  | W         | 1   |
|              | [15.11] SwOptLite 0_3         | N/A                                  | R         | 1   |
|              | [15.12] Heating Customized En | N/A                                  | W         | 1   |
| [16]         | [16.00] Start Up Limit        | N/A                                  | W         | 1   |
| Master/Slave | [16.01] Shut Dn Limit         | N/A                                  | W         | 1   |
| Master Unit) | [16.02] Stage Up Time         | N/A                                  | W         | 1   |
|              | [16.03] Stage Dn Time         | N/A                                  | W         | 1   |
|              | [16.04] Threshold             | N/A                                  | W         | 1   |
|              | [16.05] PrioSlave#1           | N/A                                  | W         | 1   |
|              | <br>[16.06] PrioSlave#2       | N/A                                  | W         | 1   |
|              | <br>[16.07] PrioSlave#3       | N/A                                  | W         | 1   |
|              | [16.08] MasterPriority        | N/A                                  | W         | 1   |
|              | [16.09] Master Enable         | N/A                                  | W         | 1   |
|              | [16.10] Standby Chiller       | N/A                                  | W         | 1   |
|              | [16.11] Cycling Type          | N/A                                  | W         | 1   |
|              | [16.12] Interval Time         | N/A                                  | W         | 1   |
|              | [16.13] Switch Time           | N/A                                  | W         | 1   |
|              | [16.14] Temp Compensation     | N/A                                  | W         | 1   |
|              | [16.15] Tmp Cmp Time          | N/A                                  | W         | 1   |
|              | [16.16] M/S Alarm Code        | N/A                                  | R         | 1   |
|              | [16.17] M/S UnitStates        | Ν/Δ                                  | R         | 1   |
|              | [16.18] Switch Set            | N/A                                  | \\/       | 1   |
| [17]         | [17.00] Monday                |                                      | \\/       | 1   |
| Scheduler    |                               | [17.0.0] Time 1                      | ۷۷<br>۱۸/ | 1   |
|              |                               | [17.0.0] Time 1                      | W/        | 1   |
|              |                               | [17.0.1] Value 1                     | \\/       | 1   |
|              |                               | [17.0.2] Time 2                      | ۷۷<br>۱۸/ | 1   |
|              |                               | [17.0.0] Value 2                     | ۷۷<br>۱۸/ | 1   |
|              |                               | [17.0.4] Time 3                      | ۷۷        | 1   |
|              |                               | [17.0.6] Time /                      | ۷۷<br>۱۸/ | 1   |
|              |                               | [17.0.0] Time 4                      | ۷۷        | 1   |
|              | [17,01] Tuesday               |                                      | ۷۷<br>۱۸/ | 1   |
|              |                               | [17 1 0] Time 1                      | ۷۷<br>۱۸/ | 1   |
|              |                               | [17.1.0] Time 1                      | W         | 1   |
|              |                               | [17.1.1] Value 1                     | W         | 1   |
|              |                               | [17.1.2] hite 2                      | \\/       | 1   |
|              |                               | [17.1.0] Value 2                     | W         | 1   |
|              |                               | [17.1.5] Value 3                     | \\/       | 1   |
|              |                               | [17.1.6] Time /                      | ۷۷<br>۱۸/ | 1   |
|              |                               | [17.1.0] Time 4                      | ۷۷<br>۱۸/ | 1   |
|              |                               |                                      | ~~        | -   |
|              | [17.06] Sunday                | •••                                  | <br>W     | 1   |
|              |                               | [17 6 0] Time 1                      | W         | 1   |
|              |                               | [17.6.1] \/aula 1                    | W/        | 1   |
|              |                               | [17.6.1] Value 1                     | \\/       | 1   |
|              |                               | [17.0.2] 11110 2<br>[17.6.3] Value 2 | \\/       | 1   |
|              |                               | [17.6.3] value 2                     | ۷۷<br>۱۸/ | 1   |
|              |                               | [17.65] Value 3                      | ۷۷<br>۱۸/ | 1   |
|              |                               |                                      | vv        | L ' |

| Menu               | Parametro                                     | Sottoparametro   | R/W        | PSW |
|--------------------|-----------------------------------------------|------------------|------------|-----|
|                    |                                               | [17.6.6] Time 4  | W          | 1   |
|                    |                                               | [17.6.7] Value 4 | W          | 1   |
| [18]               | [18.00] Dem Lim EN                            | N/A              | W          | 1   |
| Power Conservation | [18.01] Current Lim Sp                        | N/A              | W          | 1   |
| [19]               | [19.00] Setpoint                              | N/A              | W          | 1   |
| DHW                | [19.01] Start Db                              | N/A              | W          | 1   |
|                    | [19.02] Delay                                 | N/A              | W          | 1   |
|                    | [19.03] Temperature                           | N/A              | R          | 1   |
|                    | [19.04] 3wv State                             | N/A              | R          | 1   |
|                    | [19.05] DHW Alarm Code                        | N/A              | R          | 1   |
|                    | [19.06] 3WV Type                              | N/A              | W          | 1   |
|                    | [19.07] 3WV Switch Time                       | N/A              | W          | 1   |
|                    | [19.08] Max Time                              | N/A              | W          | 1   |
|                    | [19.09] Standby Mode                          | N/A              | W          | 1   |
|                    | [19.10] Remote En                             | N/A              | W          | 1   |
|                    | [19.11] Dhw Units States                      | N/A              | R          | 1   |
|                    | [19.12] Lwt Control Target En                 | N/A              | W          | 1   |
|                    | [19.13] Second Fixed Speed En                 | N/A              | W          | 1   |
|                    | [19.14] Anti Leg Period                       | N/A              | ۷۷<br>۱۸/  | 1   |
|                    | [19,15] Anti Leg Start Hour                   | N/A              | ۷۷         | 1   |
|                    | [19,16] Anti Leg Start Min                    | N/A              | ۷۷<br>۱۸/  | 1   |
|                    | [19 17] Anti Leg Set Cycle                    |                  | ۷۷<br>۱۸/  | 1   |
|                    | [19 18] Anti Leg Days Left                    | N/A              | D D        | 1   |
| [20]               | [20 00] Reset Type                            | N/A              |            | 1   |
| Setpoint reset     | [20.00] Keset Type                            | N/A              | VV<br>\\/  | 1   |
|                    | [20.02] Start Peset DT                        | N/A              | VV<br>\\\  | 1   |
|                    | [20.02] Start Reset Di                        | N/A              |            | 1   |
|                    | [20:05] Max Reset CH                          | N/A              | VV<br>\\\  | 1   |
|                    |                                               | N/A              | VV<br>\\\\ | 1   |
|                    | [20.05] Max Reset HP                          | N/A              | VV         | 1   |
| [22]               | [20:00] Start Reset HP                        | N/A              | VV         | 1   |
| Protocol           |                                               | N/A              | VV         | 1   |
| Communication      | $\begin{bmatrix} 22.01 \end{bmatrix}$ MD BAOD | N/A              | VV         | 1   |
|                    | [22.02] MD Parity                             | N/A              | VV         | 1   |
|                    | [22.05] MD ZSCOPBIC                           | N/A              | VV         | 1   |
|                    |                                               | N/A              | VV         | 1   |
|                    | [22.05] BN Address                            | N/A              | VV         | 1   |
|                    | [22.00] BN BAUD                               | N/A              | VV         | 1   |
|                    | [22.07] BN DEVICE ID (X.XXX                   | N/A              | VV         | 1   |
|                    | [22.08] BN Device ID (<br>.XXX)               | N/A              | W          | 1   |
|                    | [22.9] BN Port (X)                            | N/A              | W          | 1   |
|                    | [22.10] BN Port(-X.XXX)                       | N/A              | W          | 1   |
|                    | [22.11] BN Timeout                            | N/A              | W          | 1   |
|                    | [22.12] Licence Mngr                          | N/A              | R          | 1   |
|                    | [22.13] BacNETOverRS                          | N/A              | W          | 1   |
|                    | [22.14] BacNET-IP                             | N/A              | W          | 1   |
|                    | [22.15] BasProtocol                           | N/A              | W          | 1   |
|                    | [22.16] BusPolarization                       | N/A              | W          | 1   |
| [23]               | [23.0] AppSave                                | N/A              | W          | 1   |
| PLC                | [23.1] Apply Changes                          | N/A              | W          | 1   |
| [24]               | [24.00] App Vers                              | N/A              | R          | 0   |

| Menu                 | Parametro                                       | Sottoparametro                                                         | R/W | PSW |
|----------------------|-------------------------------------------------|------------------------------------------------------------------------|-----|-----|
| About                | [24.01] BSP                                     | N/A                                                                    | R   | 0   |
| [25]<br>Screen Saver | - LWT (String Up)<br>- Setpoint Act (String Dn) | <ul><li>Unit Cap (String Up)</li><li>Actual Mode (String Dn)</li></ul> | R   | 0   |
|                      | [26.00] Collective Housing En                   | - N/A                                                                  | W   | 1   |
| Corrective Housing   | [26.01] Upper Lim                               | - N/A                                                                  | W   | 1   |
|                      | [26.02] Lower Lim                               | - N/A                                                                  | W   | 1   |
|                      | [26.03] Tank Temp Sp                            | - N/A                                                                  | W   | 1   |
|                      | [26.04] Tank Temp                               | - N/A                                                                  | R   | 1   |
|                      | [26.05] Tank Sens Ofs                           | - N/A                                                                  | W   | 1   |
| [27]                 | [27.00] Bivalent Ops En                         | - N/A                                                                  | W   | 1   |
| Bivalent Operations  | [27.01] Tamb Design                             | - N/A                                                                  | W   | 1   |
|                      | [27.02] System Lwt Design                       | - N/A                                                                  | W   | 1   |
|                      | [27.03] System Lwt@20                           | - N/A                                                                  | W   | 1   |
|                      | [27.04] Tcut-off                                | - N/A                                                                  | W   | 1   |
|                      | [27.05] Tbivalent                               | - N/A                                                                  | W   | 1   |
|                      | [27.06] System DeltaT                           | - N/A                                                                  | W   | 1   |
|                      | [27.07] Boiler Delay                            | - N/A                                                                  | W   | 1   |
| [28]                 | [28.00] EM Index                                | - N/A                                                                  | W   | 1   |
| BEG Settings         | [28.01] EM Value                                | - N/A                                                                  | R   | 1   |
|                      | [28.02] EM Reset                                | - N/A                                                                  | W   | 1   |
|                      | [28.03] SG State                                | - N/A                                                                  | R   | 1   |

# 4. ALLARMI E RISOLUZIONE DEI PROBLEMI

L'UC protegge l'unità e i componenti dal danneggiamento in condizioni di anomalia. Gli allarmi possono essere suddivisi in allarmi di svuotamento e allarmi di arresto rapido. Gli allarmi di svuotamento vengono attivati quando il sistema o sotto-sistema è in grado di effettuare un normale arresto, malgrado le condizioni di funzionamento anomale. Gli allarmi di arresto rapido vengono attivati quando le condizioni di funzionamento anomale richiedono l'arresto immediato dell'intero sistema o sotto-sistema per prevenire potenziali danni.

Quando si verifica un allarme, viene attivata l'icona di avviso appropriata.

• Se la funzione Master/Slave o VPF è abilitata, è possibile che l'icona di avviso lampeggi con il valore di [07.00] uguale a zero. In questi casi, l'unità è abilitata al funzionamento perché l'icona di avviso si riferisce agli errori delle funzioni, non a quelli dell'unità; tuttavia, i registri [08.14] o [16.16] riporteranno un valore maggiore di zero. Consultare la documentazione specifica per la risoluzione dei problemi delle funzioni Master/Slave o VPF.

Se si verifica un allarme, è possibile provare a cancellarlo tramite il parametro [7.01] per consentire il riavvio dell'unità.

Si prega di notare che:

- Se l'allarme persiste, fare riferimento alla tabella nel capitolo "Elenco allarmi: panoramica" per le possibili soluzioni.
- Se l'allarme continua a verificarsi dopo il ripristino manuale, contattare il rivenditore di zona.

Quando compare il codice di un errore, assicurarsi di rimuoverne la causa prima del riavvio. Eseguire ripetuti reset dell'errore e riavvii senza rimuovere la causa dell'errore, potrebbe provocare un grave malfunzionamento.

#### 4.1. Elenco allarmi: Panoramica

L'interfaccia HMI visualizza gli allarmi attivi nella pagina dedicata [7]. Una volta entrati in questa pagina viene visualizzato il numero di allarmi effettivamente attivi. In questa pagina è possibile scorrere l'elenco completo degli allarmi attivi ed eseguire Alarm Clear (Cancellazione allarmi).

| Pagina | Parametro           | Descrizione                                                           | R/W | Psw |
|--------|---------------------|-----------------------------------------------------------------------|-----|-----|
| [7]    | 00<br>(Alarm List)  | Mappatura degli allarmi nell'interfaccia HMI                          | R   | 0   |
|        | 01<br>(Alarm Clear) | Off = Mantiene gli allarmi<br>On = Esegue il ripristino degli allarmi | W   | 1   |

La tabella dei possibili codici per il parametro [7.00] è la seguente:

| Tipo di<br>allarme | Codic<br>e HMI | Mappatura allarme     | Causa                                                                      | Soluzione                                                                                                    |
|--------------------|----------------|-----------------------|----------------------------------------------------------------------------|----------------------------------------------------------------------------------------------------|
| Unit<br>(Unità)    | U001           | UnitExternalEvent     | Segnale esterno mappato<br>come evento rilevato<br>dall'UC                 | <ul> <li>Controllare l'origine del segnale<br/>esterno del cliente</li> </ul>                                                                                                    |
|                    | U002           | UnitOff TimeNotValid  | L'impostazione di data e<br>ora dell'UC non è<br>configurata correttamente | <ul> <li>Controllare la configurazione di data e ora</li> <li>Rivolgersi al rivenditore di zona</li> </ul>                                                                                                    |
|                    | U003           | UnitOff EvapWaterFlow | Malfunzionamento del<br>circuito idraulico                                 | <ul> <li>Accertarsi che il flusso<br/>idraulico non sia ostruito<br/>(aprire tutte le valvole nel<br/>circuito)</li> <li>Controllare i collegamenti<br/>elettrici</li> <li>Rivolgersi al rivenditore di zona</li> </ul> |
|                    | U004           | UnitOffEvapWaterTmpLo | Temperatura dell'acqua al<br>di sotto del limite minimo                    | <ul> <li>Rivolgersi al rivenditore di zona</li> </ul>                                                                                                    |
|                    | U005           | UnitOffExternalAlarm  | Segnale esterno mappato<br>come allarme rilevato<br>dall'UC                | <ul> <li>Controllare l'origine del segnale<br/>esterno del cliente</li> </ul>                                                                                                    |
|                    | U006           | UnitOffEvpLvgWTempSen | Sensore di temperatura<br>non rilevato                                     | <ul> <li>Controllare i collegamenti<br/>elettrici del sensore</li> <li>Rivolgersi al rivenditore di zona</li> </ul>                                                                                                    |
|                    | U007           | UnitOffEvpEntWTempSen | Sensore di temperatura<br>non rilevato                                     | <ul> <li>Controllare i collegamenti<br/>elettrici del sensore</li> <li>Rivolgersi al rivenditore di zona</li> </ul>                                                                                                    |
|                    | U008           | UnitOffAmbTempSen     | Sensore di temperatura<br>non rilevato                                     | <ul> <li>Controllare i collegamenti<br/>elettrici del sensore</li> <li>Rivolgersi al rivenditore di zona</li> </ul>                                                                                                    |
|                    | U009           | BadDemandLimitInput   | Rilevato segnale fuori<br>intervallo                                       | Controllare il segnale applicato<br>all'UC                                                                                                    |

|         |       |                        |                                                                | Controllare i collegamenti                                                                                                    |
|---------|-------|------------------------|----------------------------------------------------------------|----------------------------------------------------------------------------------------------------|
|         |       |                        |                                                                | <ul> <li>Rivolgersi al rivenditore di zona</li> </ul>                                                                           |
|         |       |                        | Rilevato segnale fuori                                         | Controllare il segnale applicato                                                                                                |
|         | U010  | BadSetPtOverrideInput  | intervallo                                                     | <ul> <li>all'UC</li> <li>Controllare i collegamenti</li> </ul>                                                                  |
|         |       |                        |                                                                | <ul> <li>Rivolgersi al rivenditore di zona</li> </ul>                                                                           |
|         |       |                        | Comunicazione non valida con il modulo di I/O                  | Controllare l'interruttore sul<br>modulo esterno                                                                                |
|         |       |                        | esterno                                                        | Controllare la corrispondenza                                                                                                   |
|         | U011  | OptionCtrlrCommFail    |                                                                | <ul> <li>del collegamento tra il modulo e</li> <li>l'accessorio attivo EKRSCIOC.</li> <li>Controllare i collegamenti</li> </ul> |
|         |       |                        |                                                                | <ul><li>elettrici</li><li>Rivolgersi al rivenditore di zona</li></ul>                                                           |
|         |       |                        | Comunicazione ACS non                                          | <ul> <li>Controllare l'interruttore sul<br/>modulo ACS</li> </ul>                                                               |
|         | U012  | UnitOffACSCommFail     | valida                                                         | Controllare i collegamenti     elettrici                                                                                        |
|         |       |                        |                                                                | <ul> <li>Rivolgersi al rivenditore di zona</li> </ul>                                                                           |
|         | U013  | -                      | -<br>-                                                         | -                                                                                                    |
|         | U014  | EvapPump1Fault         | Errore della pompa                                             | <ul> <li>Controllare i collegamenti al<br/>sensore della pompa</li> <li>Rivolgersi al rivenditore di zona</li> </ul>            |
|         |       |                        | Comunicazione con la                                           | Controllare i LED di                                                                                                    |
|         | U015  | PumpIn∨MbCommFail      | pompa inverter non valida                                      | allarme/avviso sulla pompa<br>inverter                                                                                          |
|         |       |                        |                                                                | <ul> <li>Controllare i conegaritenti<br/>elettrici della pompa inverter</li> <li>Rivolgersi al rivenditore di zona</li> </ul>   |
|         |       |                        | Allarmi dell'acqua calda                                       | Controllare il valore di [19.05]                                                                                                |
|         | 11040 | unitoffDuu(A] ann      | per usi domestici                                              | <ul> <li>DHW Alarm Code</li> <li>Controllare lo stato di Domestic</li> </ul>                                                    |
|         | 0016  |                        |                                                                | <ul> <li>Controllare i collegamenti<br/>elettrici 3WV</li> </ul>                                                                |
|         |       |                        |                                                                | <ul> <li>Rivolgersi al rivenditore di zona</li> </ul>                                                                           |
|         | 11047 |                        | Errore sensore serbatorio                                      | <ul> <li>Verificare il corretto</li> </ul>                                                                                      |
|         | 0017  | oniconitankwaciempsen  | acqua Collective housing                                       | Contattare il rivenditore locale                                                                                                |
|         |       |                        | Temperatura dell'acqua in                                      | <ul> <li>Verificare che l'unità operai</li> </ul>                                                                               |
|         | U018  | UnitOffOverHeatAlarm   | entrata al fi sopra dei limiti<br>dell'envelope.               | <ul><li>all'interno dei limit dell'envelope</li><li>Contattare il rivenditore locale</li></ul>                                  |
|         | U019  | UnitOffPcoeCommFail    | Scarsa comunicazione                                           | <ul> <li>Verificare i cablaggi</li> <li>Contattara il rivonditoro locolo</li> </ul>                                             |
| Circuit |       |                        | PCUE<br>Rapporto di pressione                                  | <ul> <li>Contattare il rivenditore locale</li> <li>Rivolgersi al rivenditore di zona</li> </ul>                                 |
| 1       | C101  | C1Cmp1 OffPrRatioLo    | sotto il limite minimo                                         | Rivolgersi al rivenditore di zona                                                                                               |
|         | C102  | C1 OffNoPressChgStart  | rilevato dall'UC                                               | Controllare i collegamenti elettrici                                                                                            |
|         | C103  | C1Fan OffVfdCommFail   | inverter ventola non valida                                    | <ul> <li>dell'inverter ventola</li> <li>Rivolgersi al rivenditore di zona</li> </ul>                                            |
|         |       |                        | Comunicazione con                                              | Controllare i collegamenti                                                                                                    |
|         | C104  | C1Cmp1 OffVfdCommFail  | inverter compressore non valida                                | elettrici dell'inverter<br>compressore<br>Rivolgersi al rivenditore di zona                                                     |
|         |       |                        | Pressione di evaporazione                                      | <ul> <li>Rivolgersi al rivenditore di zona</li> </ul>                                                                           |
|         | C105  | C1Cmp1 OffEvpPressLo   | al di sotto del limite<br>minimo                               |                                                                                                    |
|         | C106  | C1Cmp1 OffCndPressHi   | Pressione di condensazione oltre il                            | <ul> <li>Rivolgersi al rivenditore di zona</li> </ul>                                                                           |
|         |       |                        | limite massimo                                                 |                                                                                                    |
|         | C107  | C1Cmp1 OffDischTmpHi   | Temperatura di scarico<br>oltre il limite massimo              | <ul> <li>Rivolgersi al rivenditore di zona</li> </ul>                                                                           |
|         | C108  | C1Cmp1 OffMtrAmpsHi    | Corrente del compressore<br>oltre il limite massimo            | <ul> <li>Rivolgersi al rivenditore di zona</li> </ul>                                                                           |
|         | C109  | C1 OffStartFailEvpPrLo | Nessuna pressione di<br>evaporazione<br>condensazione rilevata | Controllare i collegamenti elettrici<br>dei sensori     Rivolgersi al rivenditore di zona                                       |
|         |       |                        | all'avvio                                                      |                                                                                                    |
|         | C110  | C1Cmp1 EvapPressSen    | Sensore di pressione non<br>rilevato                           | del sensore                                                                                                    |

|              |      |                        |                                                                             | <ul> <li>Rivolgersi al rivenditore di zona</li> </ul>                                                                                 |  |  |  |  |  |  |  |
|--------------|------|------------------------|-----------------------------------------------------------------------------|----------------------------------------------------------------------------------------------------|--|--|--|--|--|--|--|
|              | C111 | C1Cmp1 CondPressSen    | Sensore di pressione non rilevato                                           | Controllare i collegamenti elettrici<br>del sensore     Rivolgersi al rivenditore di zona                                             |  |  |  |  |  |  |  |
|              | C112 | C1Cmp1 OffMotorTempHi  | Temperatura del motore<br>oltre il limite massimo                           | <ul> <li>Controllare i collegamenti elettrici</li> <li>Rivolgersi al rivenditore di zona</li> </ul>                                   |  |  |  |  |  |  |  |
|              | C113 | C1Cmp1 OffSuctTempSen  | Sensore di temperatura<br>non rilevato                                      | <ul> <li>Controllare i collegamenti elettrici<br/>del sensore</li> <li>Rivolgersi al rivenditore di zona</li> </ul>                   |  |  |  |  |  |  |  |
|              | C114 | C1Cmp1 OffDischTmpSen  | Sensore di temperatura<br>non rilevato                                      | <ul> <li>Controllare i collegamenti elettrici<br/>del sensore</li> <li>Rivolgersi al rivenditore di zona</li> </ul>                   |  |  |  |  |  |  |  |
|              | C115 | C1 Failed Pumpdown     | La procedura di<br>svuotamento ha superato<br>il tempo massimo              | Rivolgersi al rivenditore di zona                                                                                                    |  |  |  |  |  |  |  |
|              | C116 | C1Cmp1 OffVfdFault     | Rilevato allarme<br>dell'inverter compressore                               | <ul> <li>Rivolgersi al rivenditore di zona</li> </ul>                                                                                 |  |  |  |  |  |  |  |
|              | C117 | C1 FanAlm              | Rilevato allarme<br>dell'inverter ventola                                   | <ul> <li>Rivolgersi al rivenditore di zona</li> </ul>                                                                                 |  |  |  |  |  |  |  |
|              | C118 | -                      | -                                                                           | -                                                                                                    |  |  |  |  |  |  |  |
|              | C119 | C1Cmp1 OffLowDiscSH    | Surriscaldamento di<br>scarico sotto il limite<br>minimo                    | <ul> <li>Rivolgersi al rivenditore di zona</li> </ul>                                                                                 |  |  |  |  |  |  |  |
|              | C120 | C1Cmp1 OffMechPressHi  | Pressione di<br>condensazione oltre<br>pressostato meccanico                | <ul> <li>Ripristinare meccanicamente il pressostato</li> <li>Rivolgersi al rivenditore di zona</li> </ul>                             |  |  |  |  |  |  |  |
|              | C121 | C1Cmp1 EconPressSen    | Sensore pressione non<br>rilevato                                           | <ul><li>Verificare i cablaggi del sensore</li><li>Contattare il rivenditore locale</li></ul>                                          |  |  |  |  |  |  |  |
|              | C122 | C1Cmp1 EconTempSen     | Sensore temperature non<br>rilevato                                         | <ul><li>Verificare i cablaggi del sensore</li><li>Contattare il rivenditore locale</li></ul>                                          |  |  |  |  |  |  |  |
| Circuit<br>2 | C201 | C2Cmp1 OffPrRatioLo    | Rapporto di pressione<br>sotto il limite minimo                             | <ul> <li>Rivolgersi al rivenditore di zona</li> </ul>                                                                                 |  |  |  |  |  |  |  |
|              | C202 | C2 OffNoPressChgStart  | Nessun delta di pressione rilevato dall'UC                                  | <ul> <li>Rivolgersi al rivenditore di zona</li> </ul>                                                                                 |  |  |  |  |  |  |  |
|              | C203 | C2Fan OffVfdCommFail   | Comunicazione con<br>inverter ventola non valida                            | <ul> <li>Controllare i collegamenti elettrici<br/>dell'inverter ventola</li> <li>Rivolgersi al rivenditore di zona</li> </ul>         |  |  |  |  |  |  |  |
|              | C204 | C2Cmp1 OffVfdCommFail  | Comunicazione con<br>inverter compressore non<br>valida                     | <ul> <li>Controllare i collegamenti<br/>elettrici dell'inverter<br/>compressore</li> <li>Rivolgersi al rivenditore di zona</li> </ul> |  |  |  |  |  |  |  |
|              | C205 | C2Cmp1 OffEvpPressLo   | Pressione di evaporazione<br>al di sotto del limite<br>minimo               | <ul> <li>Rivolgersi al rivenditore di zona</li> </ul>                                                                                 |  |  |  |  |  |  |  |
|              | C206 | C2Cmp1 OffCndPressHi   | Pressione di<br>condensazione oltre il<br>limite massimo                    | <ul> <li>Rivolgersi al rivenditore di zona</li> </ul>                                                                                 |  |  |  |  |  |  |  |
|              | C207 | C2Cmp1 OffDischTmpHi   | Temperatura di scarico<br>oltre il limite massimo                           | <ul> <li>Rivolgersi al rivenditore di zona</li> </ul>                                                                                 |  |  |  |  |  |  |  |
|              | C208 | C2Cmp1 OffMtrAmpsHi    | Corrente del compressore oltre il limite massimo                            | <ul> <li>Rivolgersi al rivenditore di zona</li> </ul>                                                                                 |  |  |  |  |  |  |  |
|              | C209 | C2 OffStartFailEvpPrLo | Nessuna pressione di<br>evaporazione<br>condensazione rilevata<br>all'avvio | <ul> <li>Controllare i collegamenti elettrici<br/>dei sensori</li> <li>Rivolgersi al rivenditore di zona</li> </ul>                   |  |  |  |  |  |  |  |
|              | C210 | C2Cmp1 EvapPressSen    | Sensore di pressione non rilevato                                           | <ul> <li>Controllare i collegamenti elettrici<br/>del sensore</li> <li>Rivolgersi al rivenditore di zona</li> </ul>                   |  |  |  |  |  |  |  |
|              | C211 | C2Cmp1 CondPressSen    | Sensore di pressione non rilevato                                           | <ul> <li>Controllare i collegamenti elettrici<br/>del sensore</li> <li>Rivolgersi al rivenditore di zona</li> </ul>                   |  |  |  |  |  |  |  |
|              | C212 | C2Cmp1 OffMotorTempHi  | Temperatura del motore oltre il limite massimo                              | <ul> <li>Controllare i collegamenti elettrici</li> <li>Rivolgersi al rivenditore di zona</li> </ul>                                   |  |  |  |  |  |  |  |
|              | C213 | C2Cmp1 OffSuctTempSen  | Sensore di temperatura non rilevato                                         | <ul> <li>Controllare i collegamenti elettrici<br/>del sensore</li> <li>Rivolgersi al rivenditore di zona</li> </ul>                   |  |  |  |  |  |  |  |
|              | C214 | C2Cmp1 OffDischTmpSen  | Sensore di temperatura non rilevato                                         | <ul> <li>Controllare i collegamenti elettrici<br/>del sensore</li> <li>Rivolgersi al rivenditore di zona</li> </ul>                   |  |  |  |  |  |  |  |

| C215 | C2 Failed Pumpdown    | La procedura di<br>svuotamento ha superato<br>il tempo massimo          | <ul> <li>Rivolgersi al rivenditore di zona</li> </ul>                                                     |
|------|-----------------------|-------------------------------------------------------------------------|----------------------------------------------------------------------------------------------------|
| C216 | C2Cmp1 OffVfdFault    | Rilevato allarme<br>dell'inverter compressore                           | <ul> <li>Rivolgersi al rivenditore di zona</li> </ul>                                                     |
| C217 | C2 FanAlm             | Rilevato allarme<br>dell'inverter ventola                               | <ul> <li>Rivolgersi al rivenditore di zona</li> </ul>                                                     |
| C218 | -                     | -                                                                       | -                                                                                                    |
| C219 | C2Cmp1 OffLowDiscSH   | Surriscaldamento di<br>scarico sotto il limite<br>minimo                | <ul> <li>Rivolgersi al rivenditore di zona</li> </ul>                                                     |
| C220 | C2Cmp1 OffMechPressHi | Pressione di<br>condensazione oltre limite<br>del pressostato meccanico | <ul> <li>Ripristinare meccanicamente il pressostato</li> <li>Rivolgersi al rivenditore di zona</li> </ul> |
| C221 | C2Cmp1 EconPressSen   | Sensore pressione non<br>rilevato                                       | <ul><li>Verificare i cablaggi del sensore</li><li>Contattare il rivenditore locale</li></ul>              |
| C222 | C2Cmp1 EconTempSen    | Sensore temperatura non rilevato                                        | <ul> <li>Verificare i cablaggi del sensore</li> <li>Contattare il rivenditore locale</li> </ul>           |

Nell'interfaccia web HMI, queste informazioni sono disponibili nei seguenti percorsi:

# • Main Menu → Alarms → Alarm List

# 4.2. Troubleshooting (Ricerca ed analisi dei guasti)

Se si verifica uno dei seguenti problemi di funzionamento, adottare le misure specificate di seguito e rivolgersi al rivenditore di zona.

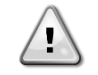

Interrompere il funzionamento e disattivare l'alimentazione se si verificano anomalie (puzza di bruciato, ecc.).

Se l'unità continua a funzionare in tali circostanze, possono verificarsi guasti, scosse elettriche o incendi. Contattare il rivenditore.

| Problema di funzionamento                                        | Misura                                                      |  |  |  |  |  |  |  |
|------------------------------------------------------------------|-------------------------------------------------------------|--|--|--|--|--|--|--|
| In caso di attivazione frequente di un dispositivo di sicurezza, | Spegnere l'interruttore principale.                         |  |  |  |  |  |  |  |
| come un fusibile, un interruttore o un interruttore di           |                                                             |  |  |  |  |  |  |  |
| dispersione a terra, oppure se l'interruttore di                 |                                                             |  |  |  |  |  |  |  |
| accensione/spegnimento non funziona in modo corretto.            |                                                             |  |  |  |  |  |  |  |
| Se l'unità perde acqua.                                          | Interrompere il funzionamento.                              |  |  |  |  |  |  |  |
| L'interruttore di accensione non funziona correttamente.         | Disattivare l'alimentazione.                                |  |  |  |  |  |  |  |
| Se la spia di funzionamento lampeggia e il codice di             | Darne comunicazione all'installatore specificando il codice |  |  |  |  |  |  |  |
| malfunzionamento viene visualizzato sul display                  | di malfunzionamento.                                        |  |  |  |  |  |  |  |
| dell'interfaccia utente.                                         |                                                             |  |  |  |  |  |  |  |

Se il sistema non funziona correttamente, fatta eccezione per i casi sopra menzionati e se nessuno dei suddetti problemi di funzionamento risulta evidente, controllare il sistema attenendosi alle procedure descritte di seguito.

| Problema di funzionamento                                  | Misura                                                                                                    |
|------------------------------------------------------------|----------------------------------------------------------------------------------------------------|
| Il display del sistema di controllo a distanza è spento.   | <ul> <li>Controllare che non si sia verificata un'interruzione<br/>dell'alimentazione elettrica. Attendere il ripristino<br/>dell'alimentazione. Se l'interruzione dell'alimentazione si è<br/>verificata durante il funzionamento del sistema, il<br/>funzionamento stesso riprende automaticamente al<br/>ripristino dell'alimentazione.</li> <li>Controllare che non sia intervenuto un fusibile o un<br/>interruttore. Sostituire il fusibile o riarmare<br/>l'interruttore, se del caso.</li> </ul> |
|                                                            | Verificare se è attiva l'alimentazione a tariffa per kWh ridotta.                                                                                                    |
| Quando sul comando a distanza viene visualizzato un codice | Consultare il rivenditore di zona. Vedere"4.1 Elenco allarmi:                                                                                                    |
| di errore.                                                 | panoramica" per                                                                                                    |
|                                                            | un elenco dettagliato dei codici di errore.                                                                                                    |

# Note

|          |   |      |       |   |   |   |   |      |      |      |  |          |      |      |   | <br> |      |      |      |   |   |   |
|----------|---|------|-------|---|---|---|---|------|------|------|--|----------|------|------|---|------|------|------|------|---|---|---|
|          |   |      |       |   |   |   |   |      |      |      |  |          |      |      |   |      |      |      |      |   |   |   |
|          |   |      |       |   |   |   |   |      |      |      |  |          |      |      | _ |      | <br> |      |      |   |   | - |
|          |   |      |       |   |   |   |   |      |      |      |  |          |      |      |   |      |      |      |      |   |   |   |
|          |   |      |       |   |   |   |   |      |      |      |  |          |      |      |   |      |      |      |      |   |   |   |
|          |   |      |       |   |   |   |   |      | <br> | <br> |  |          | <br> |      |   | <br> | <br> | <br> |      | _ | _ |   |
|          |   |      |       |   |   |   |   |      |      |      |  |          |      |      |   |      |      |      |      |   |   |   |
|          |   |      |       |   |   |   |   |      |      |      |  |          |      |      |   |      |      |      |      |   |   |   |
| <u> </u> |   |      |       |   |   |   |   |      | <br> | <br> |  |          | <br> |      |   | <br> | <br> | <br> |      |   |   |   |
|          |   |      |       |   |   |   |   |      |      |      |  |          |      |      |   |      |      |      |      |   |   |   |
|          |   |      |       |   |   |   |   |      | <br> | <br> |  |          | <br> |      |   |      | <br> | <br> |      |   |   |   |
|          |   |      |       |   |   |   |   |      |      |      |  |          |      |      |   |      |      |      |      |   |   |   |
|          |   |      |       |   |   |   |   |      |      |      |  |          |      |      |   |      |      |      |      |   |   |   |
| <u> </u> |   |      |       |   |   |   |   |      | <br> | <br> |  |          | <br> |      |   | <br> | <br> | <br> |      |   |   |   |
|          |   |      |       |   |   |   |   |      |      |      |  |          |      |      |   |      |      |      |      |   |   |   |
|          |   |      | <br>  |   |   |   |   |      | <br> | <br> |  |          | <br> |      |   | <br> | <br> | <br> |      |   |   |   |
|          |   |      |       |   |   |   |   |      |      |      |  |          |      |      |   |      |      |      |      |   |   |   |
|          |   |      |       |   |   |   |   |      |      |      |  |          |      |      |   |      |      |      |      |   |   |   |
|          |   | <br> | <br>  |   |   |   |   |      | <br> | <br> |  |          | <br> | <br> |   | <br> | <br> | <br> | <br> |   |   |   |
|          |   |      |       |   |   |   |   |      |      |      |  |          |      |      |   |      |      |      |      |   |   |   |
|          |   |      |       |   |   |   |   |      |      |      |  |          |      |      |   |      |      |      |      |   |   |   |
|          |   |      |       |   |   |   |   |      |      |      |  |          |      |      |   | <br> | <br> |      |      |   |   |   |
|          |   |      |       |   |   |   |   |      |      |      |  |          |      |      |   |      |      |      |      |   |   |   |
|          |   |      | <br>  |   | - |   |   |      | <br> | <br> |  |          |      |      |   |      | <br> |      |      |   |   |   |
|          |   |      |       |   |   |   |   |      |      |      |  |          |      |      |   |      |      |      |      |   |   |   |
|          |   |      |       |   |   |   |   |      |      |      |  |          |      |      |   |      |      |      |      |   |   |   |
| <u> </u> |   |      | <br>  |   |   |   |   |      |      |      |  | <u> </u> |      |      |   | <br> | <br> |      |      |   |   |   |
|          |   |      |       |   |   |   |   |      |      |      |  |          |      |      |   |      |      |      |      |   |   |   |
| <u> </u> |   | -    |       |   |   |   | - |      |      |      |  |          |      |      |   |      | <br> | -    |      |   |   |   |
|          |   |      |       |   |   |   |   |      |      |      |  |          |      |      |   |      |      |      |      |   |   |   |
|          |   |      |       |   |   |   |   |      |      |      |  |          |      |      |   |      |      |      |      |   |   |   |
|          |   |      | <br>  |   |   |   |   |      | <br> | <br> |  |          | <br> | <br> |   | <br> | <br> | <br> |      |   |   |   |
|          |   |      |       |   |   |   |   |      |      |      |  |          |      |      |   |      |      |      |      |   |   |   |
|          |   |      |       |   |   |   |   |      | <br> | <br> |  |          |      |      |   |      | <br> | <br> |      |   |   |   |
|          |   |      |       |   |   |   |   |      |      |      |  |          |      |      |   |      |      |      |      |   |   |   |
|          |   |      |       |   |   |   |   |      |      |      |  |          |      |      |   |      |      |      |      |   |   |   |
| -        |   | <br> | <br>  |   |   |   |   |      | <br> | <br> |  |          | <br> | <br> |   | <br> | <br> | <br> | <br> |   |   |   |
|          |   |      |       |   |   |   |   |      |      |      |  |          |      |      |   |      |      |      |      |   |   |   |
|          |   |      |       |   |   |   |   |      |      |      |  |          |      |      |   |      |      |      |      |   |   |   |
|          |   |      |       |   |   |   |   |      | <br> | <br> |  |          |      |      |   | <br> | <br> |      |      |   |   |   |
|          |   |      |       |   |   |   |   |      |      |      |  |          |      |      |   |      |      |      |      |   |   |   |
| -        |   | <br> | <br>  |   |   |   |   | <br> | <br> | <br> |  |          | <br> | <br> |   | <br> | <br> | <br> | <br> |   |   |   |
|          |   |      |       |   |   |   |   |      |      |      |  |          |      |      |   |      |      |      |      |   |   |   |
|          |   |      |       |   |   |   |   |      |      |      |  |          |      |      |   |      |      |      |      |   |   |   |
|          |   |      |       |   |   |   |   |      | <br> | <br> |  |          | <br> |      |   | <br> | <br> | <br> |      |   |   |   |
|          |   |      |       |   |   |   |   |      |      |      |  |          |      |      |   |      |      |      |      |   |   |   |
| -        |   |      | <br>  |   |   |   |   |      | <br> | <br> |  |          | <br> |      |   | <br> | <br> | <br> |      |   |   |   |
|          |   |      |       |   |   |   |   |      |      |      |  |          |      |      |   |      |      |      |      |   |   |   |
|          |   |      |       |   |   |   |   |      |      |      |  |          |      |      |   |      |      |      |      |   |   |   |
| -        | - | -    | <br>- | - | - | - | - |      |      |      |  |          |      |      |   |      | <br> | -    |      |   | _ |   |
|          |   |      |       |   |   |   |   |      |      |      |  |          |      |      |   |      |      |      |      |   |   |   |
|          |   |      |       |   |   |   |   |      |      |      |  |          |      |      |   |      |      |      |      |   |   |   |
|          |   |      |       |   |   |   |   |      |      |      |  |          |      |      |   |      |      |      |      |   |   |   |
|          |   |      |       |   |   |   |   |      |      |      |  |          |      |      |   |      |      |      |      |   |   |   |
| <u> </u> |   | -    |       |   |   |   | - |      |      |      |  |          |      |      |   |      | <br> | -    |      |   |   |   |
|          |   |      |       |   |   |   |   |      |      |      |  |          |      |      |   |      |      |      |      |   |   |   |
|          |   |      |       |   |   |   |   |      |      |      |  |          |      |      |   |      |      |      |      |   | T |   |
| -        |   |      | <br>  |   |   |   |   |      |      |      |  | <u> </u> |      |      |   |      |      |      |      |   |   |   |
|          |   |      |       |   |   |   |   |      |      |      |  |          |      |      |   |      |      |      |      |   |   |   |
|          |   |      |       |   |   |   |   |      |      |      |  |          |      |      |   |      |      |      |      |   |   |   |
|          |   |      |       |   |   |   |   |      |      |      |  |          |      |      |   |      |      |      |      |   |   |   |
|          |   |      |       |   |   |   |   |      |      |      |  |          |      |      |   |      |      |      |      |   |   |   |
| -        | - | -    | <br>- | - | - | - | - |      |      |      |  |          |      |      |   |      |      | -    |      |   |   |   |
|          |   |      |       |   |   |   |   |      |      |      |  |          |      |      |   |      |      |      |      |   |   |   |
|          |   |      |       |   |   |   |   |      |      |      |  |          |      |      |   |      |      |      |      |   |   |   |
|          |   |      |       |   |   |   |   |      |      |      |  |          |      |      |   |      |      |      |      |   |   |   |
|          |   |      |       |   |   |   |   |      |      |      |  |          |      |      |   |      |      |      |      |   |   |   |
| -        | - | -    | <br>- | - | - | - | - |      |      |      |  |          |      |      | _ |      | <br> | -    |      |   | - |   |
| L        |   |      |       |   |   | L |   |      |      |      |  |          |      |      |   |      |      |      |      |   |   |   |
|          |   |      |       |   |   |   |   |      |      |      |  |          |      |      |   |      |      |      |      |   |   |   |
|          | - |      | -     | - |   |   |   |      |      |      |  |          |      |      |   | <br> | <br> |      |      |   | _ |   |
|          |   |      |       |   |   |   |   |      |      |      |  |          |      |      |   |      |      |      |      |   |   |   |
| -        |   |      |       |   |   | - |   |      |      |      |  |          |      |      |   |      |      |      |      |   |   |   |
|          |   |      |       |   |   |   |   |      |      |      |  |          |      |      |   |      |      |      |      |   |   |   |
|          |   |      |       |   |   |   |   |      |      |      |  |          |      |      |   |      |      |      |      |   |   |   |
| <u> </u> |   |      |       |   |   |   |   |      |      |      |  |          |      |      |   | <br> | <br> |      |      |   |   |   |
|          |   |      |       |   |   |   |   |      |      |      |  |          |      |      |   |      |      |      |      |   |   |   |
|          |   |      |       |   |   |   |   |      |      |      |  |          |      |      |   |      |      |      |      |   |   |   |

La presente pubblicazione è redatta a scopo puramente informativo e non costituisce un'offerta vincolante per Daikin Applied Europe S.p.A.. Daikin Applied Europe S.p.A. ha compilato i contenuti della presente pubblicazione nel modo migliore consentito dalle sue conoscenze. Non si fornisce alcuna garanzia, esplicita o implicita, riguardo la completezza, la precisione, l'affidabilità o l'idoneità a un particolare scopo del suo contenuto e dei prodotti e servizi ivi presentati. Le specifiche sono soggette a modifiche senza preavviso. Fare riferimento ai dati comunicati al momento dell'ordine. Daikin Applied Europe S.p.A. declina espressamente qualsiasi responsabilità per qualsiasi danno diretto o indiretto, nel senso più ampio, derivante da o relativo all'uso e/o all'interpretazione della presente pubblicazione. Tutti i contenuti sono protetti da copyright di Daikin Applied Europe S.p.A..

#### DAIKIN APPLIED EUROPE S.p.A.

Via Piani di Santa Maria, 72 - 00072 Ariccia (Roma) - Italy Tel: (+39) 06 93 73 11 - Fax: (+39) 06 93 74 014 http://www.daikinapplied.eu